## PhotoFrame

# Register your product and get support at www.philips.com/welcome

SPF4308 SPF4328

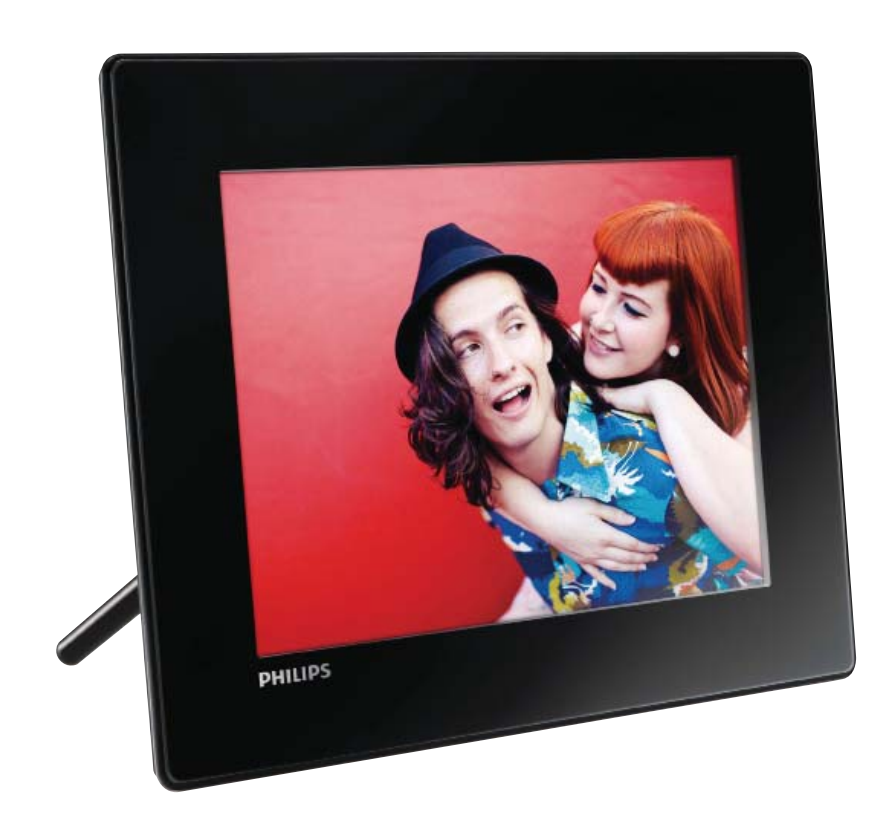

AR دليل المستخدم

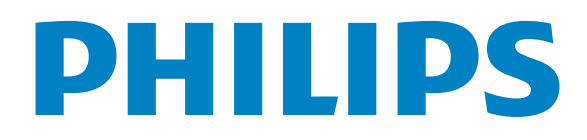

## المحتويات

| 1 | هام:<br>الأمان                      | 4<br>4 |
|---|-------------------------------------|--------|
|   | ملاحظة                              | 4      |
|   | إعلان المواد المحظورة               | 5      |
|   | بيان الفئة                          | 5      |
| 2 | PhotoFrame الخاص بك                 | 6      |
|   | مقدمة                               | 6      |
|   | محتويات الصندوق                     | 6      |
|   | نظرة عامة حول PhotoFrame            | 7      |
| 3 | البدع                               | 8      |
|   | تثبيت الحامل                        | 8      |
|   | توصيل الطاقة                        | 8      |
|   | تشغیل PhotoFrame                    | 9      |
|   | نقل الوسائط                         | 10     |
|   | اعرف رموز لوحة المفاتيح هذه         | 11     |
| 4 | عرض الصور                           | 12     |
|   | إدارة عرض الشرائح والصور            | 12     |
|   | تكبير/تصغير صورة واقتصاصها          | 12     |
| 5 | الأستعراض                           | 14     |
|   | استعراض الألبومات والوسائط وإدارتها | 14     |
| 6 | الساعة                              | 16     |
|   | عرض الساعة                          | 16     |
|   | قائمة الساعة                        | 16     |
| 7 | الربيبائل                           | 17     |
|   | إنشاء رسالة                         | 17     |
|   | حرير رسالة                          | 18     |
|   | عرض رسالة                           | 20     |
| 8 | الاعدادات                           | 21     |
|   | حدد لغة الشاشة                      | 21     |
|   | -<br>ضبط السطوع                     | 21     |
|   | تعيين الوقت/التاريخ                 | 21     |
|   | تعيين مؤقت SmartPower               | 22     |
|   |                                     |        |

تعيين PhotoFrame في وضع الإسبات

| 24<br>25<br>25<br>27<br>28 | تعيين الالجّاه التلقائي<br>تشغيل/إيقاف تشغيل صوت الأزرار<br>إعداد عرض الشرائح<br>عرض معلومات PhotoFrame<br>إعادة تعيين كل الإعدادات إلى إعدادات<br>الشركة المصنّعة الافتراضية |    |
|----------------------------|----------------------------------------------------------------------------------------------------|----|
| 29                         | تحديث PhotoFrame                                                                                                    | 9  |
| 30                         | معلومات عن المنتج                                                                                                    | 10 |
| 32                         | الأسئلة المتداولة                                                                                                    | 11 |
| 33                         | معجم المصطلحات                                                                                                    | 12 |

اللغة العربية

ختاج إلى مساعدة؟

23

يرجى زيارة موقع www.philips.com/welcome على ويب حيث يمكنك الوصول إلى مجموعة كاملة من المواد المساعِدة شأن دليل المستخدم وخديثات البرنامج الأخيرة إضافةً إلى أجوبة على الأسئلة المتداولة.

3

## 1 هام:

## الأمان

#### خذيرات الأمان والصيانة

- لا تلمس أبداً الشاشة أو تضغط عليها بواسطة مواد صلبة إذ قد يؤدي ذلك إلى إلحاق ضرر دائم بالشاشة.
  - في حال عدم استخدام المنتج لفترات طويلة، اعمد إلى فصل الطاقة عنه.
    - قبل البدء بتنظيف الشاشة. قم بإيقاف تشغيل المنتج وبفصل الطاقة عنه. قم بتنظيف الشاشة بواسطة قطعة قماش ناعمة ورطبة. لا تستخدم الكحول أو السوائل الكيميائية أو مواد التنظيف المنزلية لتنظيف المنتج.
    - لا تضع المنتج أبداً على مقربة من النار أو مصادر حرارة أخرى. كما لا تقم بتعريضه لأشعة الشمس المباشرة.
  - لا تعرّض المنتج أبداً للمطر أو المياه. لا تضع حاويات السوائل. مثل أواني الزهور. بالقرب من المنتج.
- حذار من إسقاط المنتج. يؤدي إسقاط المنتج إلى إلحاق ضرربه.
  - احرص على استخدام خدمات أو برامج وتثبيتها من مصادر موثوق بها فقط وخالية من الفيروسات أو البرامج الضارة.
    - إن هذا المنتج معد للاستخدام المنزلي فقط.
    - لا تستخدم سوى محوّل الطاقة المزوّد مع المنتج.
  - يجب تثبيت المقبس-المأخذ بالقرب من الجهاز بحيث يسهل الوصول إليه.

#### ملاحظة

#### الضمان

ما من مكونات قابلة للاستخدام من قبل المستخدم. لا تقم بفتح الأغطية أو إزالتها في الناحية الداخلية من المنتج. يجب أن يتم إصلاح المنتجات من قبل أحد مراكز الخدمة التابعة لـ Philips ومتاجر الإصلاح الرسمية. يؤول عدم القيام بذلك إلى إبطال الضمان. صراحةً أو ضمناً.

إن أي تشغيل منع صراحة في هذا الدليل أو أي تعديلات أو طرق جميع لم يوصى أو يصرح بها في هذا الدليل تبطل الضمان.

# CE

يتوافق هذا المنتج مع المتطلبات الأساسية وأحكام توجيه. المفوضية الأوروبية EC/2006/95 (فولتية منخفضة). EC/2004/108 (EMC).

#### احترام حقوق النشر

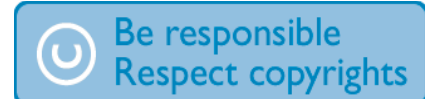

إن إجراء أي نسخ غير مصرح به للمواد الخمية، بما في ذلك برامج الكمبيوتر، والملفات، وعمليات البث والتسجيلات الصوتية، يعدّ انتهاكاً لحقوق النشر ويشكل جرماً جنائياً. يُمنع استخدام هذا الجهاز لأغراض مماثلة.

#### التخلص من المنتج عند انتهاء فترة عمله

- يحتوي المنتج الجديد على مواد قابلة لإعادة التدوير وإعادة الاستخدام. بوسع شركات متخصصة أن تتولى عملية إعادة تدوير المنتج لزيادة نسبة المواد التي تتم إعادة استخدامها ولتقليص نسبة المواد التي يتم التخلص منها.
- يرجى الاستعلام لدى موزّع منتجات Philips الخلي عن الأنظمة الحلية المتعلقة بكيفية التخلص من جهاز العرض القديم.
  - للعملاء في كندا والولايات المتحدة الأمريكية) تخلّص من المنتج القديم وفقاً للأنظمة الاخادية أو أنظمة الولاية الحلية.

للحصول على مزيد من المعلومات حول إعادة التدوير. اتصل بـ Consumer Education) www.eia.org(. (Initiative).

#### معلومات حول إعادة التدوير خاصة بالعملاء

تقوم Philips بوضع أهداف قابلة للتطبيق على الصعيدين التقني والإقتصادي لتحسين الأداء البيئي لمنتجات المنظمة وخدمتها ونشاطاتها.

منذ مراحل التخطيط والتصميم والإنتاج. تشدد Philips عل أهمية صناعة منتجات قابلة للتدوير بسهولة. في Philips، تستلزم إدارة انتهاء فترة العمل الافتراضية مبدئياً وحين يكون ذلك مكناً. المشاركة في سحب المبادرات الوطني وبرامج إعادة التدوير. ومن المفضّل أن يتم ذلك بالتعاون مع المنافسين.

يتوافر حالياً نظام إعادة تدوير قيد التشغيل في البلدان الأوروبية، شأن هولندا، بلجيكا، النرويج، السويد والدانمارك.

في الولايات المتحدة الأميركية، ساهم قسم نمط عيش مستهلك Philips في أميركا الشمالية باعتمادات مالية لجمعية الصناعات الإلكترونية (EIA) ومشروع إعادة التدوير الإلكتروني ومبادرات الولاية لإعادة تدوير المنتجات الإلكترونية من المصادر المنزلية، وذلك لدى انتهاء فترة عملها. أضف إلى فلك، إن الجلس الشمالي الشرقي لإعادة التدوير (NERC) -وهو منظمة متعددة الحالات لا تبتغي الربح تركّز على الترويج لتطوير سوق إعادة التدوير - يخطط لتنفيذ برنامج إعادة تدوير.

في آسيا-الحيط الهادئ. وتايوان. تستطيع وكالة حماية البيئة (EPA) أن تستعيد المنتجات وذلك بغية اتباع عملية إدارة إعادة تدوير منتجات تكنولوجيا المعلومات. مزيد من التفاصيل متوافر على موقع ويب www.epa.gov.tw.

#### معلومات حول البيئة

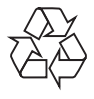

تم تصميم المنتج وتصنيعه من أجود المواد والمكونات القابلة لإعادة التدوير وإعادة الاستخدام.

حين ترى على المنتج رمز سلة المهملات ذات العجلات مشطوباً. فهذا يعني أن المنتج معتمد من قِبل التوجيه الأوروبي EC/2002/96.

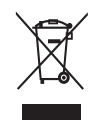

لا تتخلص أبداً من المنتج مع سائر النفايات المنزلية. يرجى الاطلاع على القوانين الحلية المتعلقة بمجموعة المنتجات الكهربائية والإلكترونية المنفصلة. إن التخلص السليم من المنتجات القديمة يمنع أي نتائج سلبية محتملة على البيئة وصحة الإنسان معاً.

#### North Europe Information (Nordic Countries)

#### :VARNING

FÖRSÄKRA DIG OM ATT HUVUDBRYTARE OCH UTTAG ÄR LÄTÅTKOMLIGA, NÄR .DU STÄLLER DIN UTRUSTNING PÅPLATS

Placering/Ventilation

#### :ADVARSEL

SØRG VED PLACERINGEN FOR, AT NETLEDNINGENS STIK OG STIKKONTAKT .ER NEMT TILGÆNGELIGE

Paikka/Ilmankierto

#### :VAROITUS

SIJOITA LAITE SITEN, ETTÄ VERKKOJOHTO VOIDAAN TARVITTAESSA HELPOSTI .IRROTTAA PISTORASIASTA

Plassering/Ventilasjon

#### :ADVARSEL

NÅR DETTE UTSTYRET PLASSERES, MÅ DU PASSE PÅ AT KONTAKTENE FOR .STØMTILFØRSEL ER LETTE Å NÅ

### إعلان المواد الحظورة

يتوافق هذا المنتج مع متطلبات RoHs وRoHs وPhilips BSD (AR17-G04-5010-010).

## بيان الفئة ا

رمز الأجهزة من المستوى الثاني:

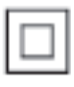

يشير هذا الرمز إلى أن هذا المنتج يتسم بنظام عازل مزدوج.

## PhotoFrame 2 الخاص بك

تهانينا لقيامك بعملية الشراء. وأهلاً بك في Philips! للاستفادة الكاملة من الدعم الذي تقدمه Philips. قم بتسجيل المنتج في www.philips.com/welcome.

#### مقدمة

مع Philips Digital PhotoFrame هذا. يمكنك استخدام PhotoFrame للقيام بالتالي:

- عرض صور JPEG
- إنشاء رسالة هدية

#### محتويات الصندوق

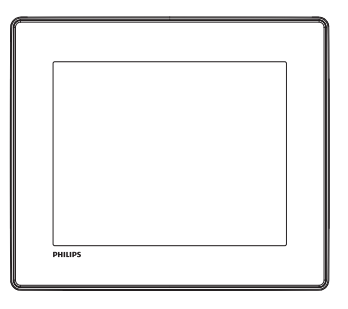

Philips Digital PhotoFrame •

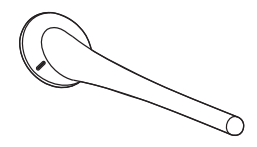

حامل

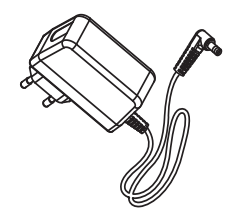

محوّل تیار متردد-تیار مستمر

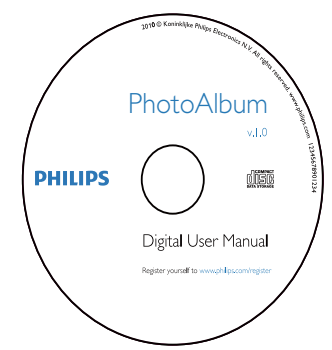

قرص CD-ROM مع دليل المستخدم

| Register your product and get support at<br>www.philips.com/welcome | PhotoFrame |
|---------------------------------------------------------------------|------------|
|                                                                     |            |
|                                                                     |            |
| Quick Start Gu                                                      | uide       |
|                                                                     |            |
|                                                                     |            |
| Ρ                                                                   | HILIPS     |

• دليل البدء السريع

انتقل لأعلى/لأسفل/لليمين/لليسار لتحديد

الخيار العلوي/السفلى/الأيمن/الأيسر

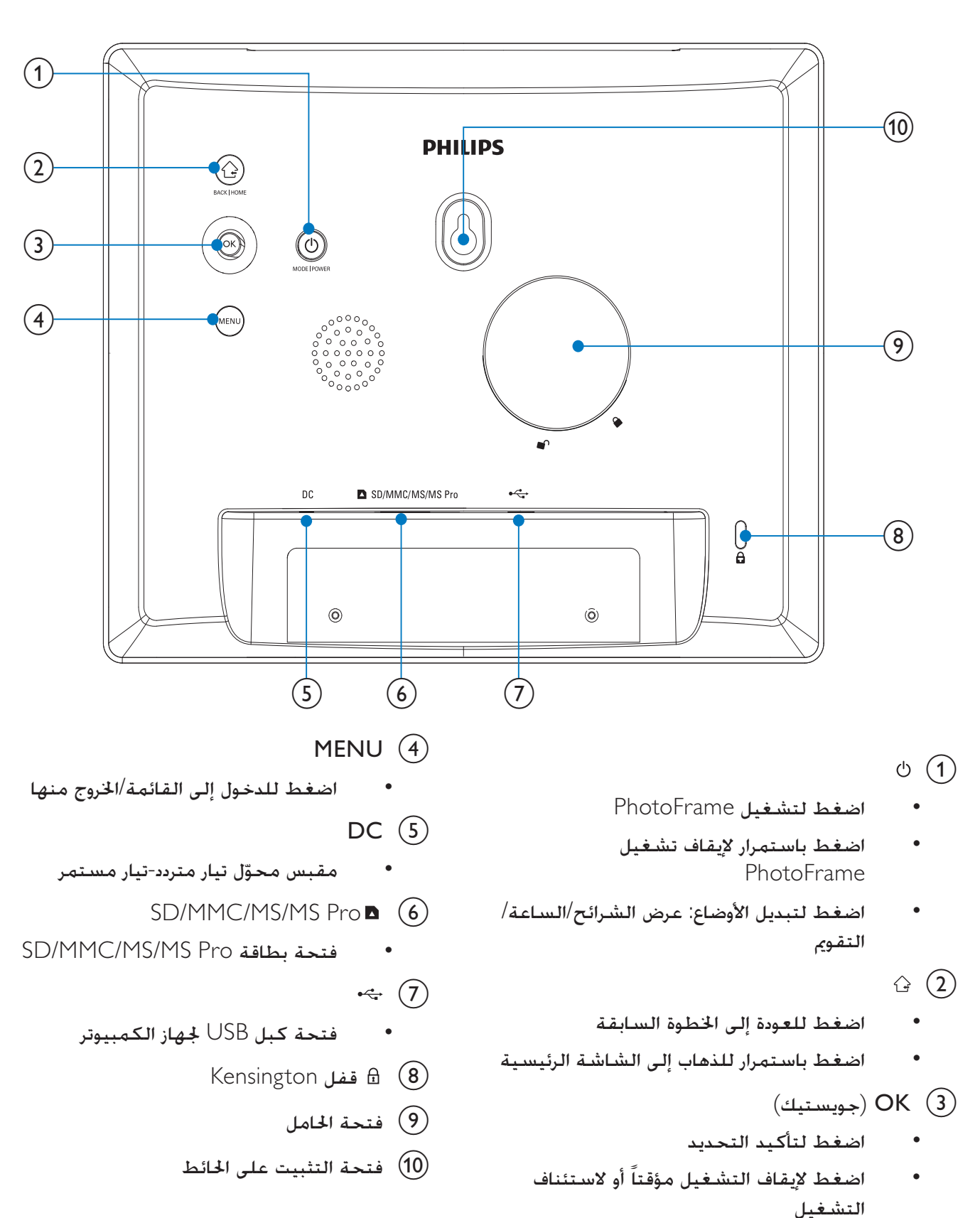

## 3 البدء

#### تنبيه

 إستخدم عناصر التحكم فقط كما هو مبيّن في دليل المستخدم.

إتبع دائماً الإرشادات الموجودة في هذا الفصل بالتسلسل. إذا اتصلت بـ Phillips. فسيتم سؤالك عن الطراز الخاص بهذا الجهاز ورقمه التسلسلي. يقع رقم الطراز والرقم التسلسلي في الجهة الخلفية لهذا الجهاز. اكتب الأرقام هنا: رقم الطراز \_\_\_\_\_\_ الرقم التسلسلي

#### تثبيت الحامل

لوضع PhotoFrame على مساحة مسطحة. قم بربط الحامل المرفق بجهة PhotoFrame الخلفية.

الموضّع ناحية PhotoFrame وضّع ناحية المؤشر على الحامل بشكل مواجه لوضعية <sup>(1</sup>).

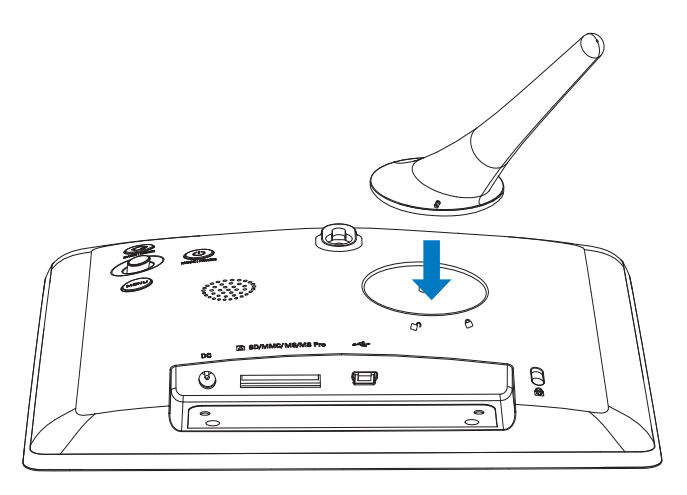

قم بإدارة الحامل بالاتجاه المعاكس لعقارب الساعة بزاوية تبلغ 45 درجة نحو موضع 🖱 وأحكم تثبيته بـ PhotoFrame.

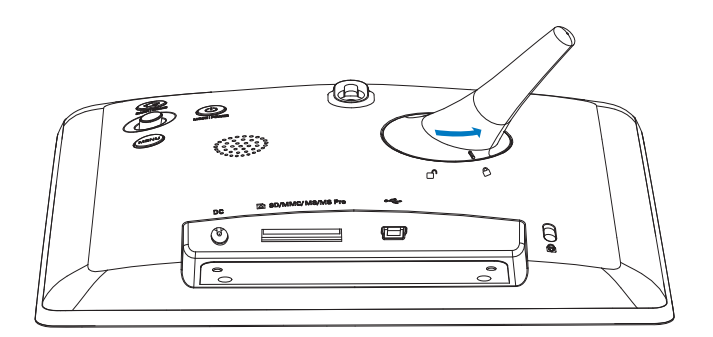

### توصيل الطاقة

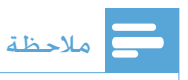

- عندما تقوم بتثبيت PhotoFrame, تأكد من إمكانية الوصول بسهولة إلى المقبس الكهربائي ومأخذ التوصيل.
  - ا قم بتوصيل كبل الطاقة DC بمقبس PhotoFrame.

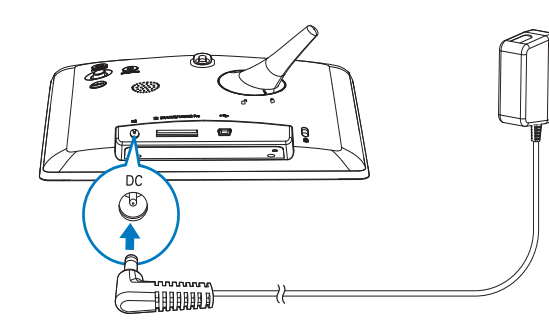

2 قم بتوصيل كبل الطاقة مقبس الطاقة.

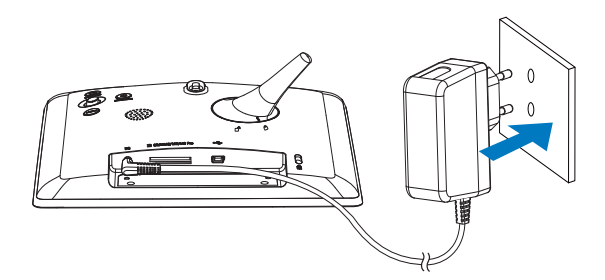

لم يبدأ تشغيل PhotoFrame تلقائياً بعد بضع ثوانٍ.

## تشغيل PhotoFrame

#### الملاحظة

 عندما تقوم بتوصيل PhotoFrame بقبس الطاقة، يبدأ تشغيل PhotoFrame تلقائياً.

عندما يتم إيقاف تشغيل PhotoFrame ويتم توصيله بمقبس الطاقة، اضغط باستمرار على <sup>(1)</sup> لتشغيل PhotoFrame.

#### تشغيل PhotoFrame للمرة الأولى:

• تطالبك الشاشة بتحديد لغة.

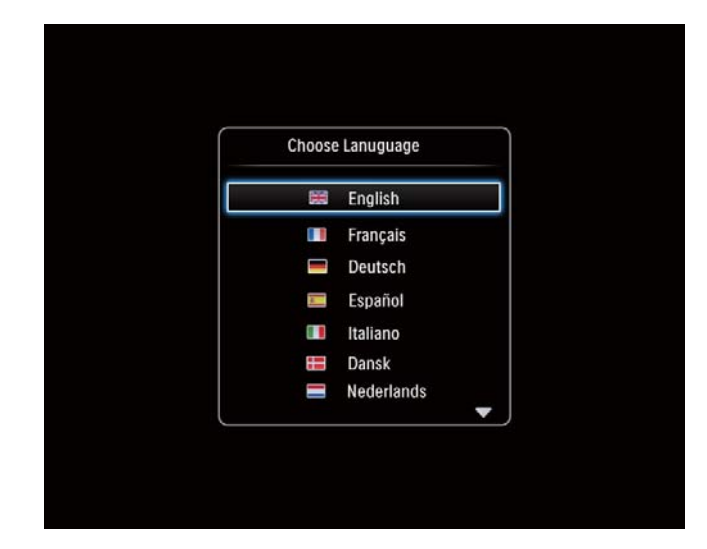

حدد لغةً، ثم اضغط على OK.

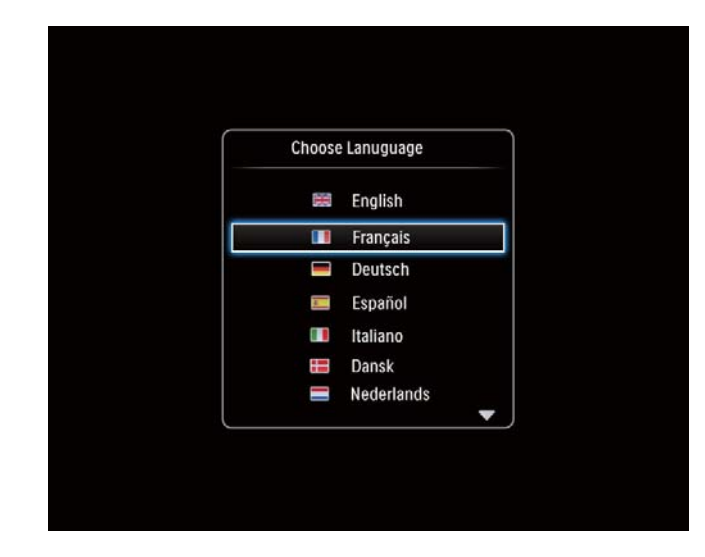

• تطالبك الشاشة بتعيين الوقت والتاريخ.

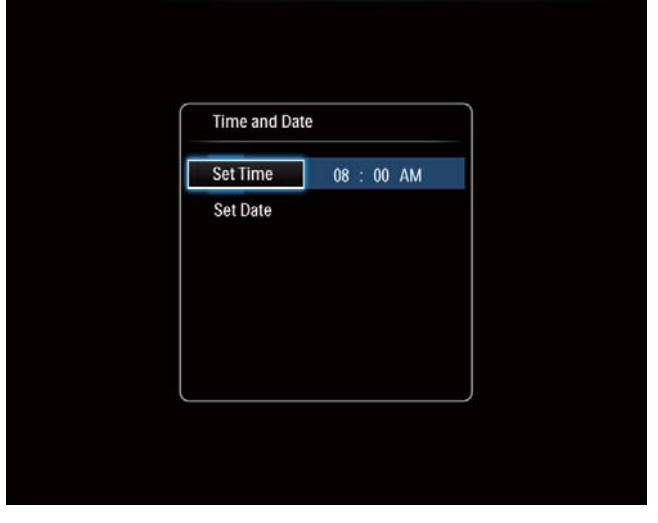

حرّك الجويستيك لتعيين الوقت والتاريخ. ثم اضغط على OK.

| Time and Dat | e         |  |
|--------------|-----------|--|
| Set Time     | 08: 00 AM |  |
| Set Date     | •         |  |
|              |           |  |
|              |           |  |
|              |           |  |
|              |           |  |

## تلميح 🛠

•

إذا تم فصل PhotoFrame عن مقبس الطاقة لفترة طويلة.
 فسيترتب عليك تعيين الوقت والتاريخ مجدداً بعد تشغيل
 PhotoFrame.

#### إيقاف تشغيل PhotoFrame

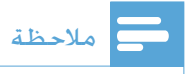

- يكنك إيقاف تشغيل PhotoFrame بعد إتمام إجراءات النسخ والحفظ كلها.
- لإيقاف تشغيل PhotoFrame. اضغط باستمرار على <sup>ل</sup> لحوالى ثانيتين.

#### نقل الوسائط

#### نقل الصور بواسطة جهاز تخزين

#### تنبيه

 لا تقم بفصل جهاز التخزين من PhotoFrame أثناء نقل الوسائط.

يدعم PhotoFrame معظم أنواع أجهزة التخزين التالية:

- (SD) Secure Digital بطاقة •
- بطاقة Secure Digital High Capacity (SDHC)
  - (MMC) Multimedia بطاقة
    - (MS) Memory Stick
- Memory Stick Pro (بطاقة MS Pro) (مع محوّل)
- ا أدخل جهاز تخزين إلى PhotoFrame بإحكام. ل→ يتم عرض قائمة خيارات.

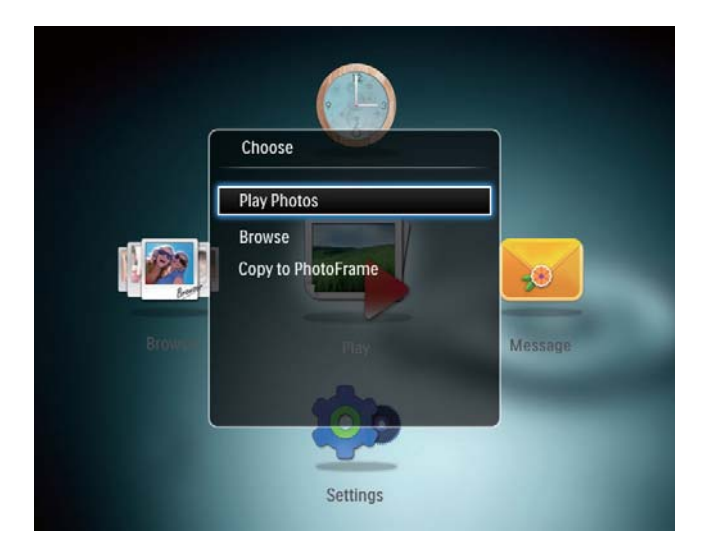

[Play Photos]: حدد هذا الخيار لتشغيل الوسائط على جهاز التخزين [Browse]: حدد هذا الخيار لاستعراض الوسائط على جهاز التخزين [Copy to PhotoFrame]: حدد هذا الخيار لبدء عملية النقل

2 حدد [Copy to PhotoFrame]. ثم اضغط على OK.
 ↓ يتم عرض رسالة تأكيد.

#### لنسخ صور إلى PhotoFrame:

- 1 حدد [Yes]، ثم اضغط على OK.
- لإزالة جهاز تخزين، اسحبه من PhotoFrame.

#### نقل الصور بواسطة جهاز كمبيوتر

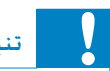

 لا تقطع اتصال PhotoFrame بالكمبيوتر أثناء نقل الوسائط.

**1** قم بتوصيل كبل USB بـ PhotoFrame وبجهاز الكمبيوتر.

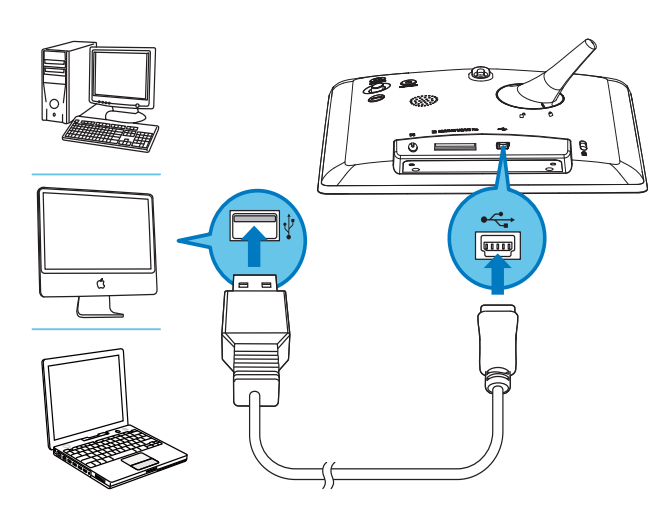

- لم يمكنك سحب الوسائط من جهاز الكمبيوتر وإسقاطها في ألبوم موجود في PhotoFrame.
- 2 حين تكتمل عملية النقل. اقطع اتصال كبل USB بالكمبيوتر وPhotoFrame.

## تلميح

- مكنك نقل الوسائط من PhotoFrame إلى جهاز كمبيوتر.
- تعتمد سرعة النقل على نظام التشغيل وتكوين برنامج الكمبيوتر.

## اعرف رموز لوحة المفاتيح هذه

|                 | إدخال باللغة الإنجليزية                                                  |
|-----------------|--------------------------------------------------------------------------|
| ं               | إدخال باللغات الأوروبية المعتمدة                                         |
| <b>Русск</b> ий | إدخال باللغة الروسية                                                     |
| ABC / \$#*      | التبديل لتحديد الرموز أو علامات الترقيم<br>أو الأحرف الأبجدية أو الأرقام |
| aA              | التبديل بين الأحرف الكبيرة والأحرف<br>الصغيرة                            |
|                 | إدخال مساحة خالية                                                        |
| <b>ل</b> ے      | إدخال فاصل أسطر                                                          |

## 4 عرض الصور

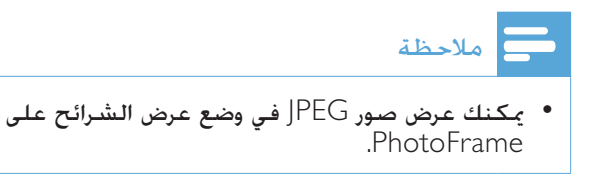

1 في الشاشة الرئيسية. حدد [Play]. ثم اضغط على OK.

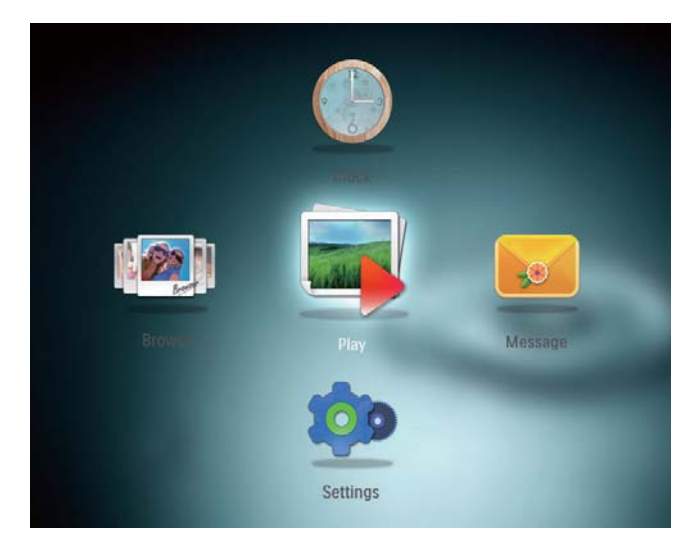

لم يتم عرض الصور في وضع عرض الشرائح.

في وضع عرض الشرائح:

- لإيقاف تشغيل عرض الشرائح مؤقتاً. اضغط على OK.
  - لاستئناف عرض الشرائح. اضغط على OK مجدداً.
    - لتحديد الصورة السابقة/التالية. حرّك الجويستيك لليسار/لليمين.

#### تلميح 🛠

أثناء عرض شرائح الملصقة، يتم عرض الصور عشوائياً.

### إدارة عرض الشرائح والصور

مِكنك اتخاذ الخطوات التالية لإدارة الصورة في وضع عرض الشرائح أو في إعدادات عرض الشرائح:

1 اضغط على MENU.

#### لم يتم عرض قائمة خيارات.

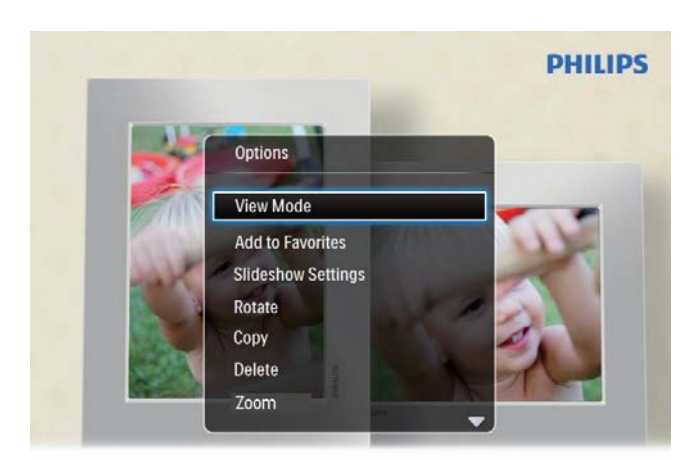

Automatic tilting. Goes whichever way you want it Inclinaison automatique, dans le sens de votre choix

- 2 حدد خياراً. ثم اضغط على OK.
- [View Mode]: قديد وضع العرض
- [Add to Favorites]: إضافة الصورة إلى ألبوم [Favorites] على PhotoFrame
  - [Slideshow settings]
- [Interval]: تعيين الفاصل الزمني في عرض الشرائح
- [Shuffle]: تشغيل الوسائط عشوائياً أم لا
  - [Color Tone]: حديد لون الصورة
- [Transition Effect]: خدید تأثیر الانتقال
- [Background Color]: خديد نون الخلفية
  - [Rotate]: خديد ابخاه لتدوير الصورة
  - [Copy]: نسخ الصورة إلى ألبوم آخر
    - [Delete]: حذف الصورة
  - [Zoom]: تكبير/تصغير صورة واقتصاصها
  - [Brightness]: قريك الجويستيك لأعلى/لأسفل لضبط سطوع الشاشة

### تكبير/تصغير صورة واقتصاصها

مع PhotoFrame. يمكنك تكبير صورة. واقتصاصها. وحفظها كصورة جديدة.

- في وضع عرض الشرائح. اضغط على MENU.
  لم يتم عرض قائمة خيارات.
  - 2 حدد [Zoom].

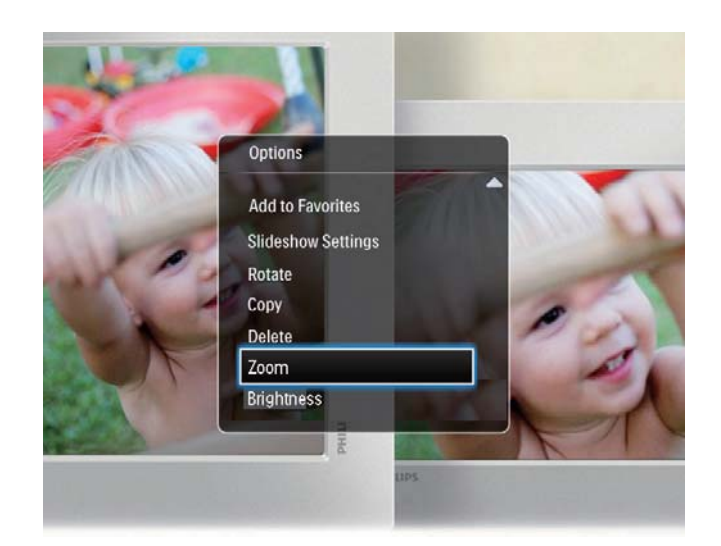

- 3 اضغط على OK بشكل متكرر لتكبير الصورة (أو الخروج من وضع التكبير/التصغير).
  - 4 حرّك الجويستيك لاقتصاص الصورة.
    - 5 اضغط على MENU.
  - 6 حدد [Crop and Save]، ثم اضغط على OK.

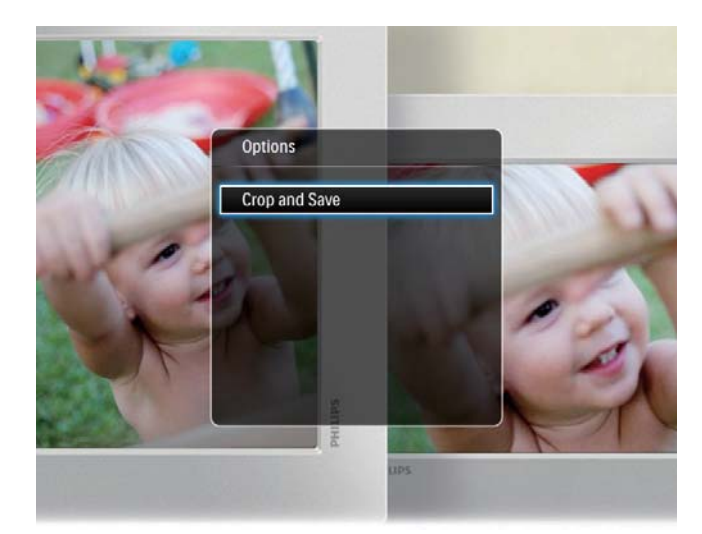

- لم يتم عرض رسالة تأكيد.
- 7 حدد [Yes]. ثم اضغط على OK.
- لإلغاء العملية. حدد [No] ثم اضغط على OK.
- حدد موقعاً لحفظ الصورة الجديدة. ثم اضغط على 8 OK.

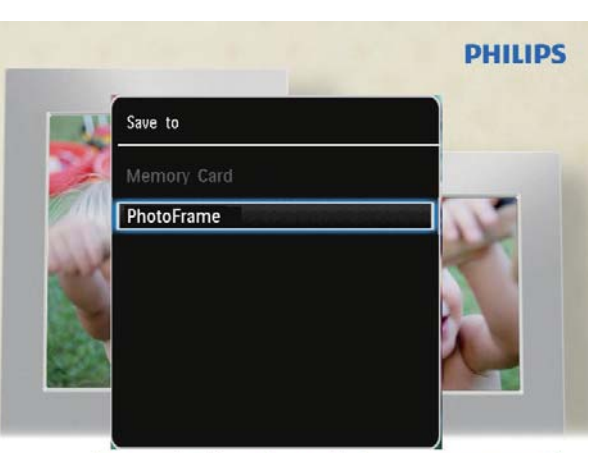

Automatic tilting. Goes whichever way you want it Inclinaison automatique, dans le sens de votre choix

لم حالما يتم حفظ الصورة. يعود PhotoFrame الم وضع عرض الشرائح.

## 5 الاستعراض

### استعراض الألبومات والوسائط وإدارتها

يمكنك استعراض الألبومات والوسائط وإدارتها في وضع التموّج أو وضع الألبوم.

• وضع التموّج:

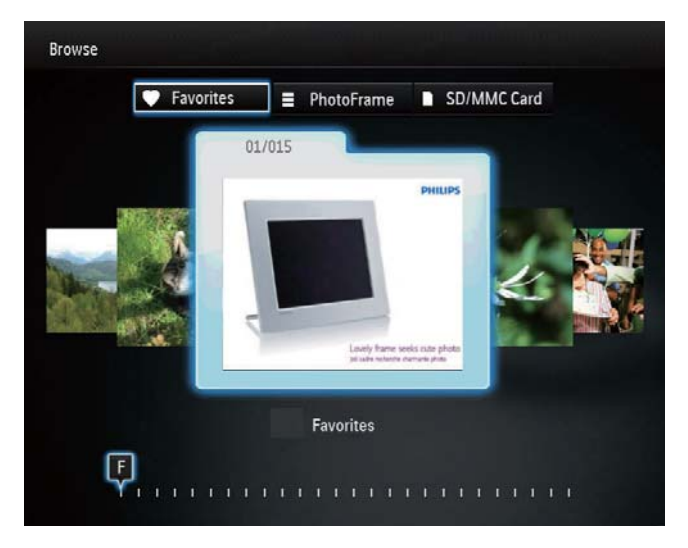

• وضع الألبوم:

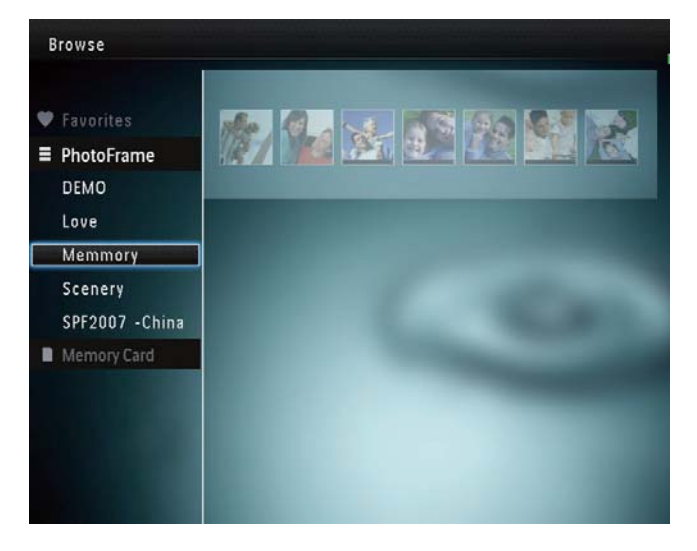

استعراض الألبومات:

ل في الشاشة الرئيسية. حدد [Browse] ثم اضغط على OK.

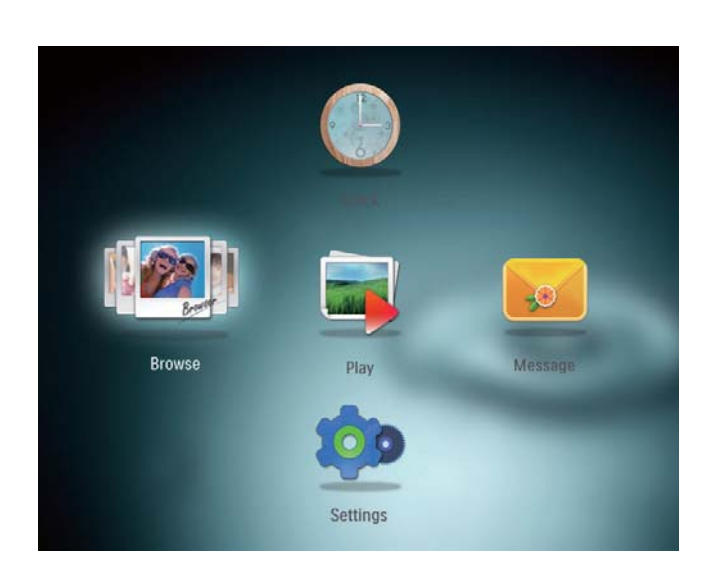

لم يتم عرض الألبومات في وضع التموّج.

- للوصول إلى وضع الألبوم. اضغط على 🖒
- للعودة إلى وضع التموّج، اضغط على <sup>ل</sup>.
  - في وضع التموّج/الألبوم.
- اضغط على OK مرة واحدة: يتم عرض صورة في وضع إيقاف التشغيل المؤقت.
  - اضغط على OK مرتين: يبدأ تشغيل عرض الشرائح.

إدارة الألبومات والوسائط:

- حدد ألبوماً/جهازاً, ثم اضغط على MENU.
  لم يتم عرض قائمة خيارات.
  - 2 حدد خياراً. ثم اضغط على OK للمتابعة.

قائمة الألبومات:

- [Add to Favorites]: إضافة وسائط من الألبوم إلى ألبوم [Favorites].
  - [Create New Album]: إنشاء ألبوم
- [Copy]: نسخ وسائط من الألبوم إلى ألبوم آخر
- [Move]: نقل وسائط من الألبوم إلى ألبوم آخر
  - [Delete]: حذف وسائط من الألبوم

قائمة الصور المصغرة:

•

- [Add to Favorites]: إضافة وسائط من الألبوم إلى ألبوم [Favorites].
- [Copy]: نسخ وسائط من الألبوم إلى ألبوم
  آخر
- [Move]: نقل وسائط من الألبوم إلى ألبوم آخر

- [Delete]: حذف وسائط من الألبوم
- [Rotate]: تدوير الصورة في الألبوم
- [Color Tone]: خديد لون الصورة

عند خديد ألبوم [Favorites]. يتم عرض قائمة مختلفة.

- [Remove from Favorites]: إزالة الوسائط من ألبوم [Favorites]
  - [Copy]: نسخ وسائط من الألبوم إلى ألبوم
    آخر
    - [Delete]: حذف وسائط من الألبوم

#### إضافة وسائط إلى ألبوم المفضلات

لإضافة وسائط من الألبوم إلى ألبوم [Favorites] :

1 حدد [Add to Favorites]. ثم اضغط على OK.

#### إنشاء ألبوم

- **1** حدد [Create New Album]. ثم اضغط علی OK.
- 2 لإدخال الاسم (حوالى 24 حرفاً)، حدد حرفاً أبجدياً/ رقماً ثم اضغط على OK.
- للتبديل بين الأحرف الكبيرة والأحرف الصغيرة. حدد aA على لوحة المفاتيح المعروضة ثم اضغط على OK.
  - 3 حين يكتمل الاسم, حدد ✔ ثم اضغط على OK.
    - 4 اضغط على OK لبدء عملية الحفظ.

#### نسخ الوسائط

- **1** حدد [Copy]. ثم اضغط على OK.
- 2 حدد الألبوم الهدف. ثم اضغط على OK لبدء عملية النسخ.

#### نقل الوسائط

- **1** حدد [Move]، ثم اضغط على OK.
- حدد الألبوم الهدف. ثم اضغط على OK لبدء عملية النقل.

#### حذف الوسائط

- حدد [Delete]. ثم اضغط على OK. لم يتم عرض رسالة تأكيد.
- 2 حدد [Yes], ثم اضغط على OK لبدء عملية الحذف.
  - لإلغاء العملية، اضغط باستمرار على 🗘 .

#### تدوير الصور

- 1 حدد [Rotate]. ثم اضغط على OK.
- 2 حدد زاویة للتدویر، ثم اضغط علی OK.

## 6 الساعة

#### عرض الساعة

1 في الشاشة الرئيسية، حدد [Clock] ثم اضغط على OK.

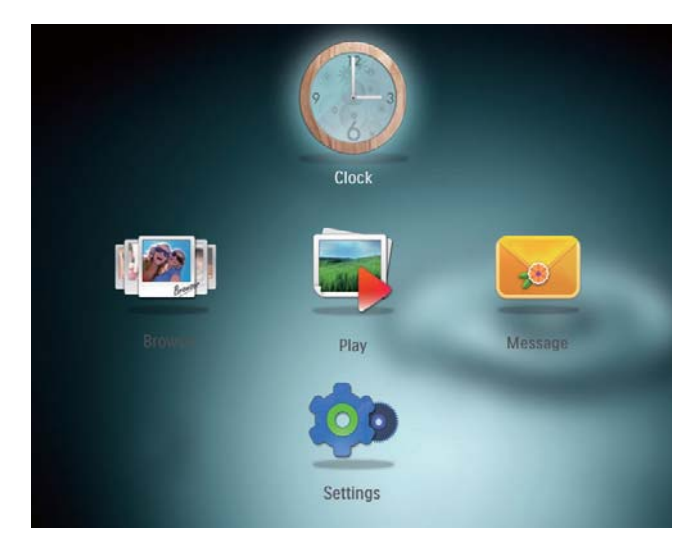

لم يتم عرض الساعة/التقويم.

#### قائمة الساعة

عندما يتم عرض الساعة/التقويم. اضغط على MENU لدخول قائمة الساعة.

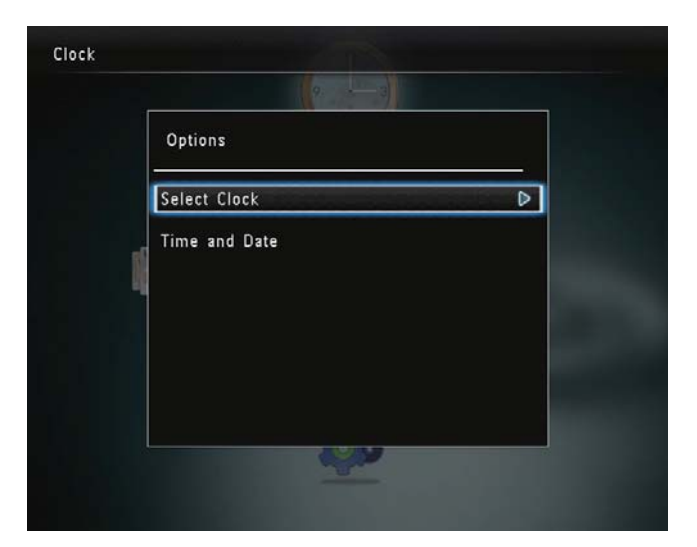

 [Select Clock]: خَرِيكَ الجويستيكَ لليسار/لليمين لتحديد ساعة أخرى أو تقويم آخر للعرض.

 [Time and Date]: حتريك الجويستيك لأعلى/ لأسفل/لليسار/لليمين لتعيين الوقت/التاريخ
 أو لتحديد تهيئة الوقت/التاريخ. للحصول على
 التفاصيل. راجع القسم "الإعدادات - تعيين الوقت والتاريخ".

#### حديد نمط الساعة/التقويم

- ل في قائمة الساعة. حدد [Select Clock] ثم اضغط على OK.
- حرّك الجويستيك لليسار/لليمين لتحديد قالب 2 الساعة أو التقوي. ثم اضغط على OK.

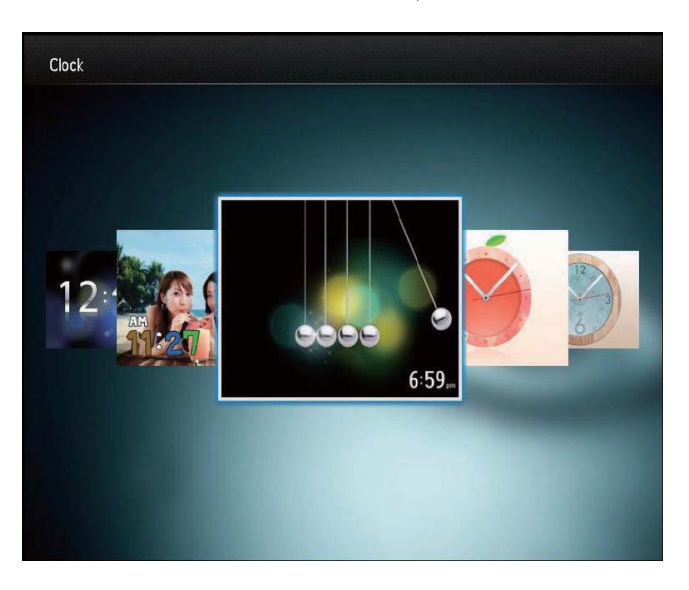

للعودة إلى الشاشة الرئيسية. اضغط باستمرار على ۞.

## 7 الرسائل

## إنشاء رسالة

1 في الشاشة الرئيسية، حدد [Message] ثم اضغط على OK.

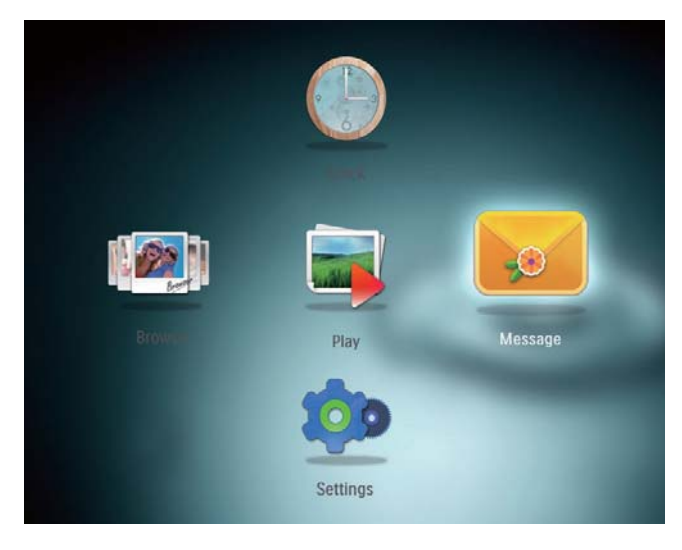

2 حدد [Add a message to your photo]. ثم اضغط على OK.

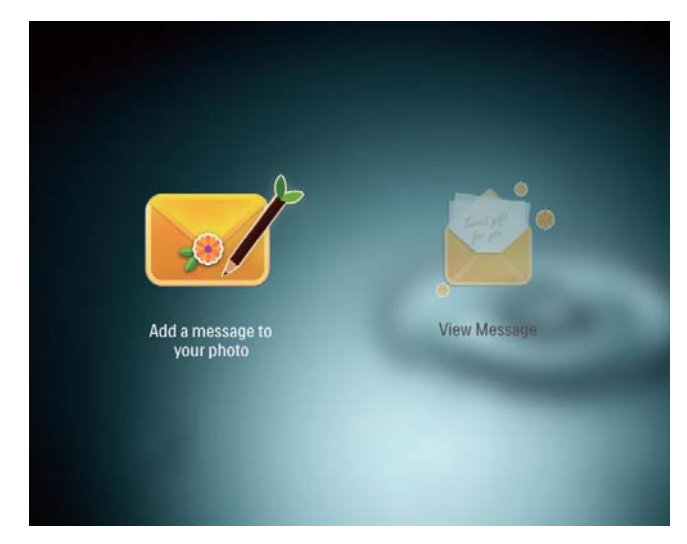

حرّك الجويستيك نحو اليمين أو اليسار لتحديد قالب رسالة. ثم اضغط على OK.

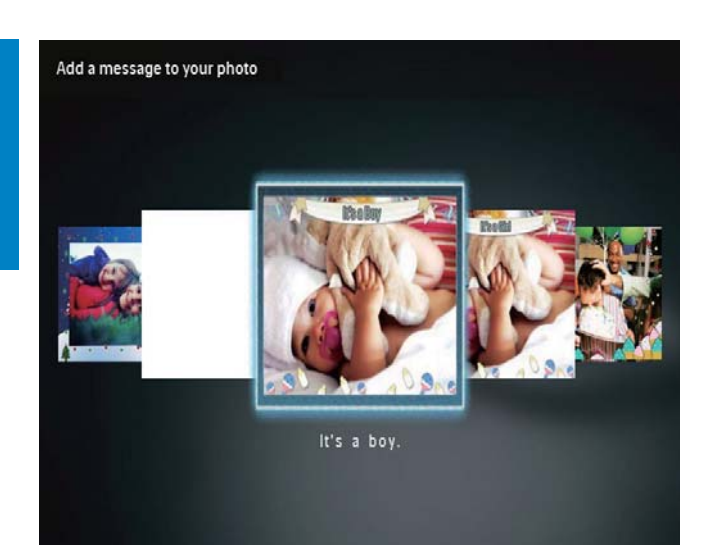

حّرير نص الرسالة أو تغيير صورة الرسالة.

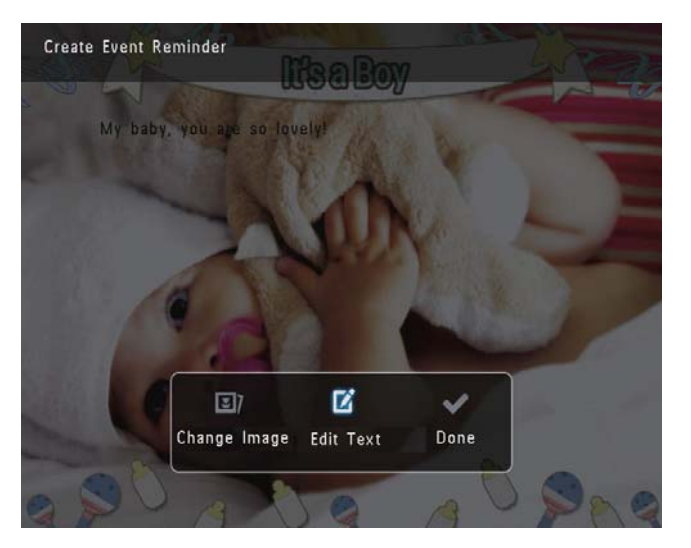

- قم بتعيين الوقت الحقيقي والتاريخ. إذا كان ذلك مكناً.
  - حدد [Done]. لم تطالبك الشاشة بجدولة الرسالة.
    - 5 قم بجدولة الرسالة.

•

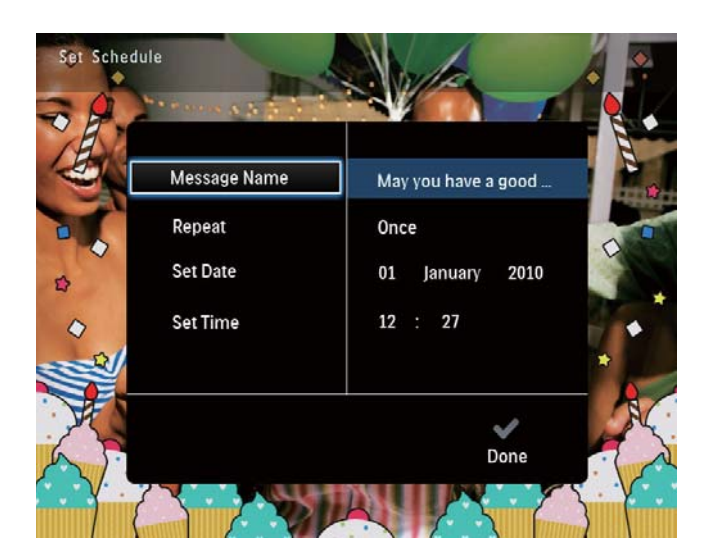

- [Message Name]: إدخال الاسم. للحصول على التفاصيل. راجع ''إدخال اسم رسالة''.
  - [Repeat]: خديد تردد التكرار
  - [Set Date]: تعيين التاريخ أو اليوم
    - [Set Time]: تعيين الوقت
- 6 بعد إكمال الرسالة، حدد [Done] واضغط على OK.

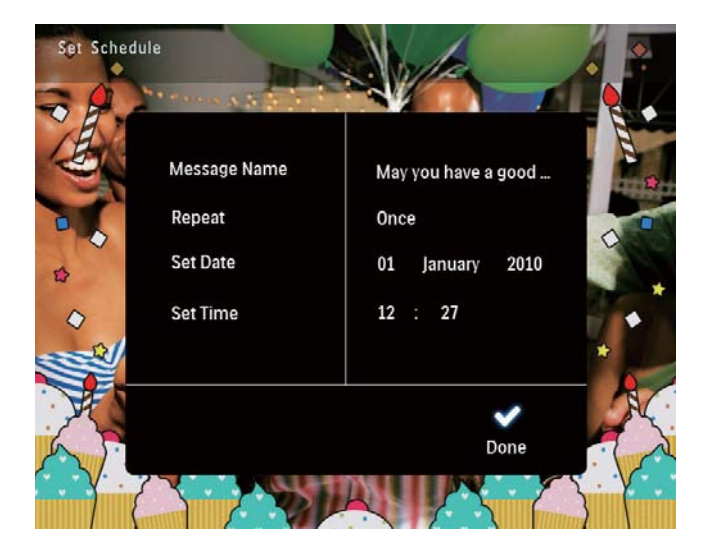

لعرض الرسائل المتوفرة ، حدد [View Message].

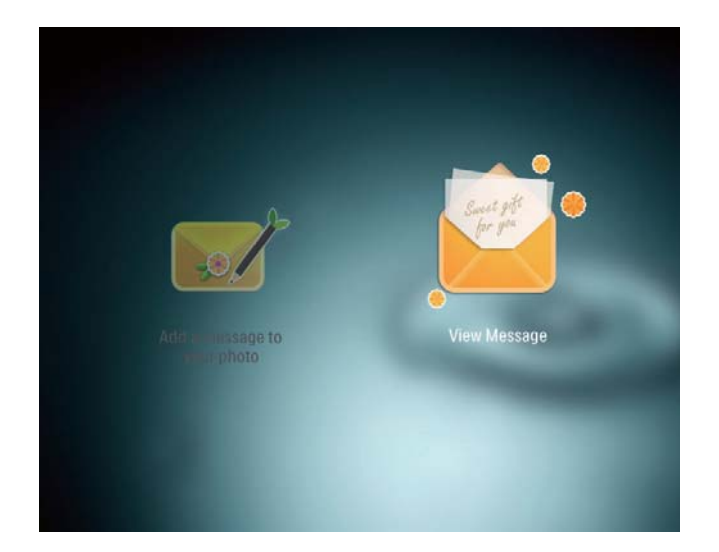

للعودة إلى الشاشـة الرئيسيـة. اضغط باسـتمرار على ٢٠

#### إدخال اسم رسالة

- 1 حدد [Message Name]، ثم اضغط على OK.
- 2 حرّك الجويستيك لأسفل مرتين لإدخال لوحة المفاتيح.
- 3 لإدخال الاسم (حوالى 24 حرفاً). حدد حرفاً أبجدياً/ رقماً ثم اضغط على OK.
- للتبديل بين الأحرف الكبيرة والأحرف الصغيرة.
  حدد aA على لوحة المفاتيح المعروضة ثم
  اضغط على OK.
- 4 حين يكتمل الاسم. حدد ✔ ثم اضغط على OK.

#### خرير رسالة

1 في الشاشة الرئيسية. حدد [Message] ثم اضغط على OK.

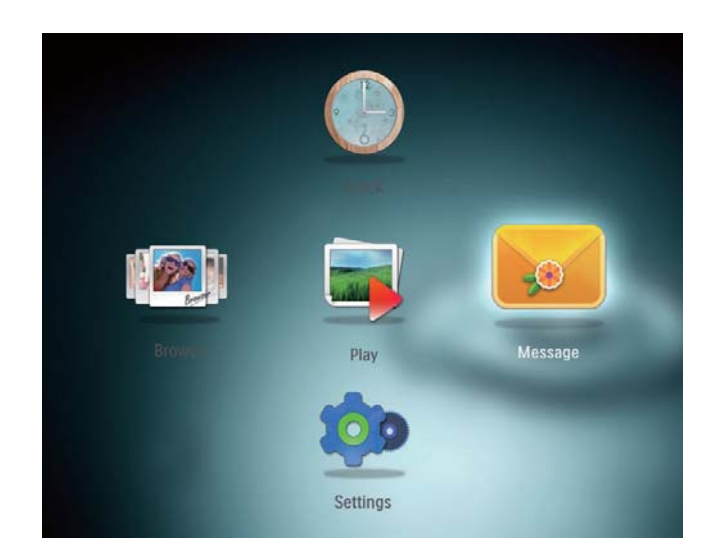

2 حدد [Add a message to your photo]. ثم 2 اضغط على OK.

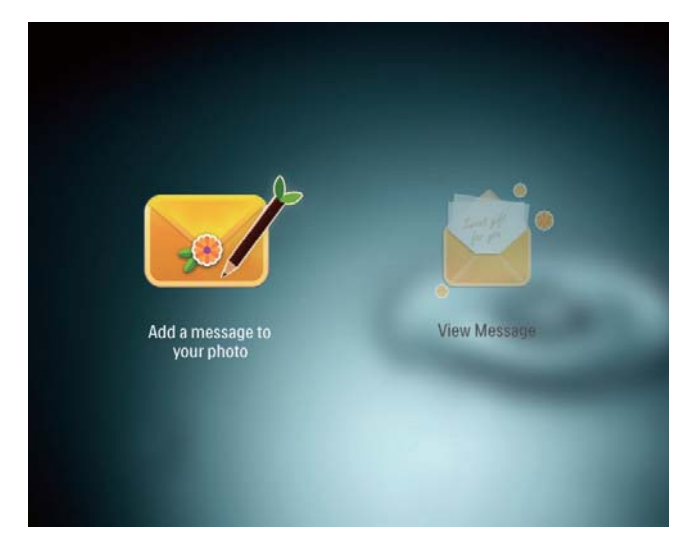

حرّك الجويستيك نحو اليمين أو اليسار لتحديد قالب رسالة، ثم اضغط على OK.

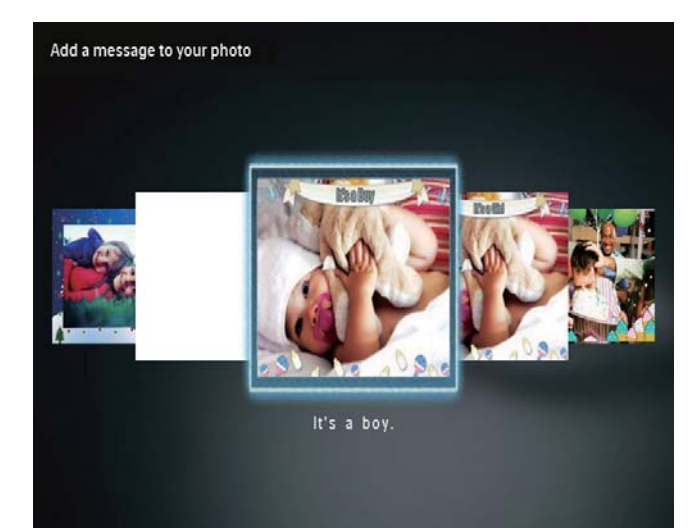

- حرّك الجويستيك لتحديد أحد الخيارات التالية لتحرير رسالة.
  - [Change Image]: تغيير صورة الرسالة
    - [Edit Text]: قرير الرسالة النصية

تغيير صورة الرسالة:

•

Change Image]. ثم اضغط على OK. حدد

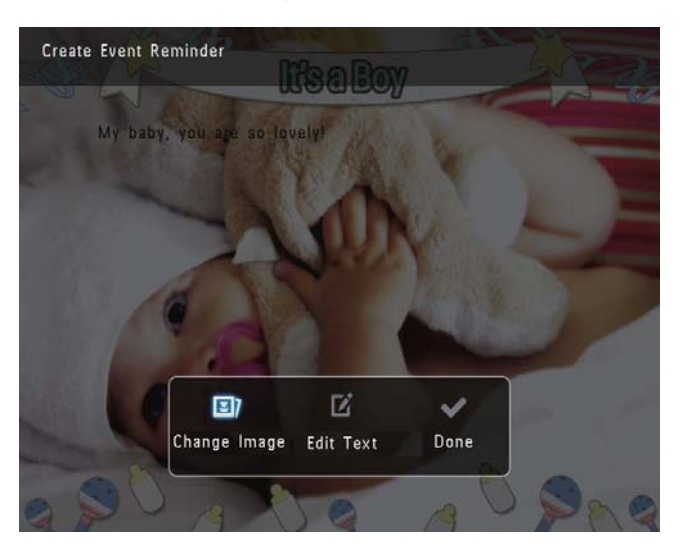

2 حدد صورةً متوفرةً على PhotoFrame, ثم اضغط على OK.

لتحرير نص رسالة:

1 حدد [Edit Text]، ثم اضغط على OK.

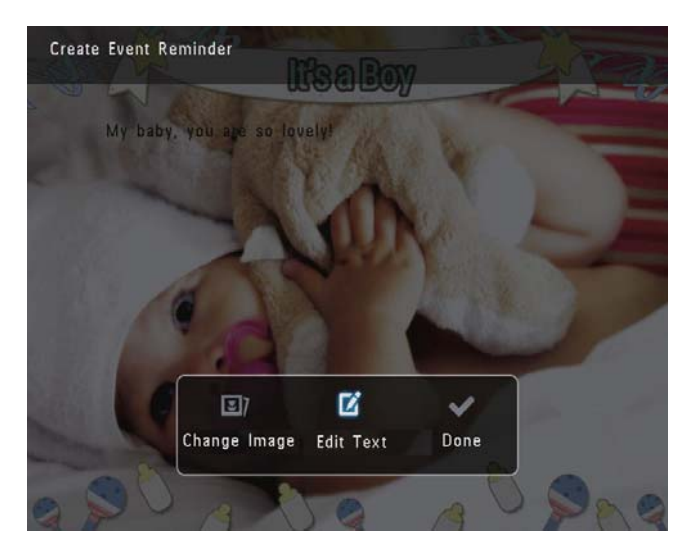

حدد قالب معين مسبقاً, ثم اضغط على OK.
 لم يتم عرض لوحة المفاتيح.

- 3 حرّك الجويستيك لأسفل مرتين لدخول لوحة المفاتيح.
  - 4 لإدخال النص. حدد حرفاً أبجدياً/رقماً ثم اضغط على OK.
  - حدد طريقة إدخال, راجع ''اعرف رموز لوحة المفاتيح هذه''.
- للتبديل بين الأحرف الكبيرة والأحرف الصغيرة.
  حدد aA على لوحة المفاتيح المعروضة ثم
  اضغط على OK.
  - 5 بعد إدخال النص، حدد ✔ ثم اضغط على OK.
- حرّك الجويستيك لأعلى/لأسفل/لليمين/لليسار لوضع النص في مكانه، ثم اضغط على OK.
  - حرّك الجويستيك لأعلى/لأسفل/لليمين/لليسار لتحديد لون النص أو الخط، ثم اضغط على OK.

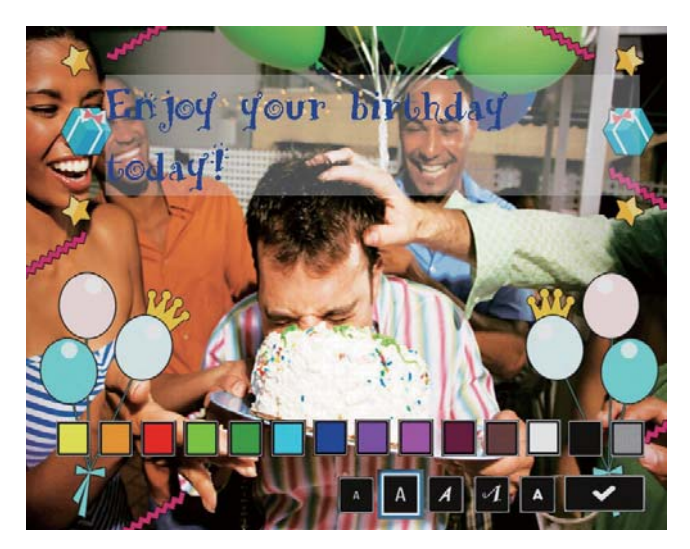

- 8 قم بالنقل إلى ✔. ثم اضغط على OK.
  - **9** حدد [Done]، ثم اضغط على OK.

#### عرض رسالة

- 1 في الشاشة الرئيسية. حدد [Message] ثم اضغط على OK.
  - 2 حدد [View Message]، ثم اضغط على OK.

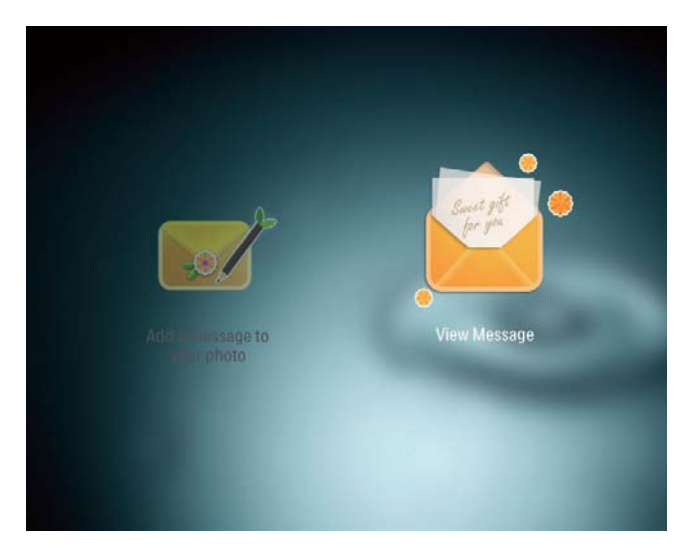

- حدد قالب الرسالة، ثم اضغط على OK. لم يتم عرض قالب الرسالة.
- 4 اضغط على MENU، ثم حدد خياراً للمتابعة.

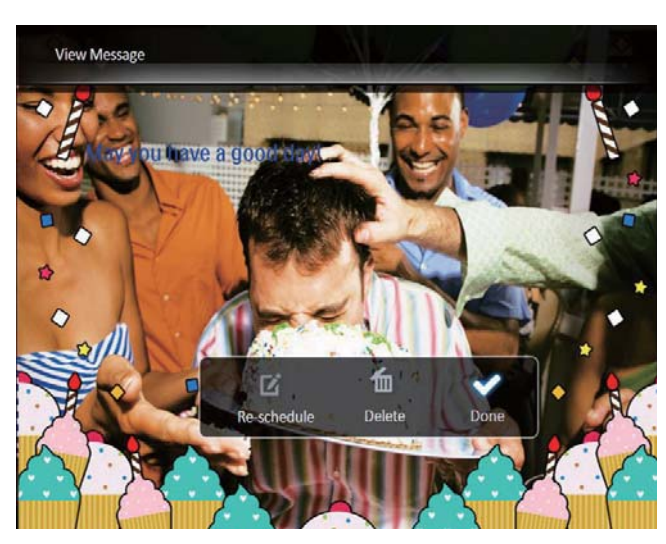

- 5 اتبع التعليمات التي تظهر على الشاشة لإعادة جدولة الرسالة أو حذفها.
- للعودة إلى شاشة مستعرض الرسالة, حدد [Done]
  ثم اضغط على OK.

## 8 الإعدادات

### خديد لغة الشاشة

1 في الشاشة الرئيسية، حدد [Settings] ثم اضغط على OK.

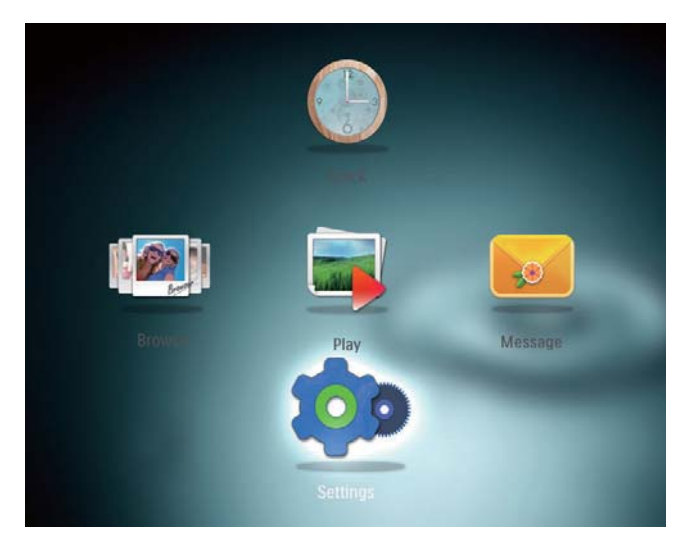

- 2 حدد [Language]. ثم اضغط على OK.
  - 3 حدد لغةً، ثم اضغط على OK.

| Language       | English    |   |
|----------------|------------|---|
| Brightness     | Français   |   |
| Time and Date  | Deutsch    |   |
| SmartPower     | Español    |   |
| Hibernate      | Italiano   |   |
| Auto-orientate | Dansk      |   |
| Set Beep       | Nederlands |   |
| Slideshow      | Português  |   |
| Info           | Русский    |   |
|                | -          | - |

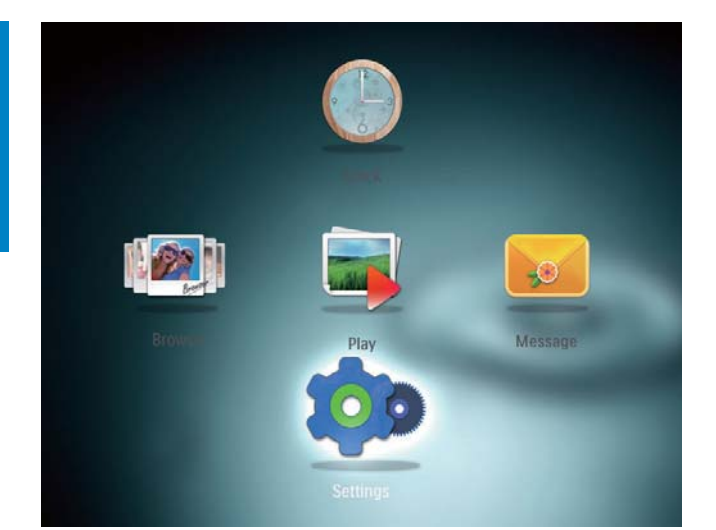

2 حدد [Brightness]. ثم اضغط على OK.

| Settings       |                  |
|----------------|------------------|
| Language       | <u>₹5</u> -<br>- |
| Brightness     |                  |
| Time and Date  |                  |
| SmartPower     |                  |
| Hibernate      |                  |
| Auto-orientate |                  |
| Set Beep       |                  |
| Slideshow      |                  |
| Info           |                  |
|                |                  |

حرّك الجويستيك لأعلى/لأسفل لضبط السطوع. ثم اضغط على OK.

## تعيين الوقت/التاريخ

1 في الشاشة الرئيسية، حدد [Settings] ثم اضغط على OK.

### ضبط السطوع

يمكنك ضبط سطوع PhotoFrame لتحقيق أفضل رؤية.

1 في الشاشة الرئيسية، حدد [Settings] ثم اضغط على OK.

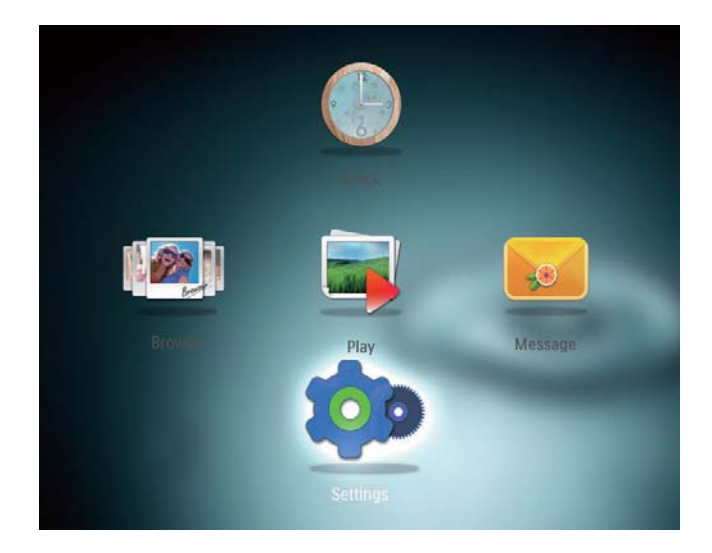

#### 2 حدد [Time and Date]، ثم اضغط على OK.

| Settings                    |                    |         |
|-----------------------------|--------------------|---------|
| Language                    |                    |         |
| Brightness<br>Time and Date |                    |         |
| SmartPower                  | Set Time           | 02 : 28 |
| Hibernate                   | Set Date           |         |
| Auto-orientate              | Select Time Format |         |
| Set Beep                    | Select Date Format |         |
| Slideshow                   |                    |         |
| Info                        |                    |         |

- Set Time] / [Set Date]. ثم اضغط على OK. حدد
  - حرّك الجويستيك لأعلى/لأسفل/لليمين/لليسار لضبط الدقيقة/الساعة/اليوم/الشهر/السنة، ثم اضغط على OK.

| Settings                    |                    |         |
|-----------------------------|--------------------|---------|
| Language                    |                    |         |
| Brightness<br>Time and Date |                    |         |
| SmartPower                  | Set Time           | 02 : 37 |
| Hibernate                   | Set Date           |         |
| Auto-orientate              | Select Time Format |         |
| Set Beep                    | Select Date Format |         |
| Slideshow                   |                    |         |
| Info                        |                    |         |
|                             | -                  |         |

#### تعيين تهيئة الوقت/التاريخ

1 في الشاشة الرئيسية، حدد [Settings] ثم اضغط على OK.

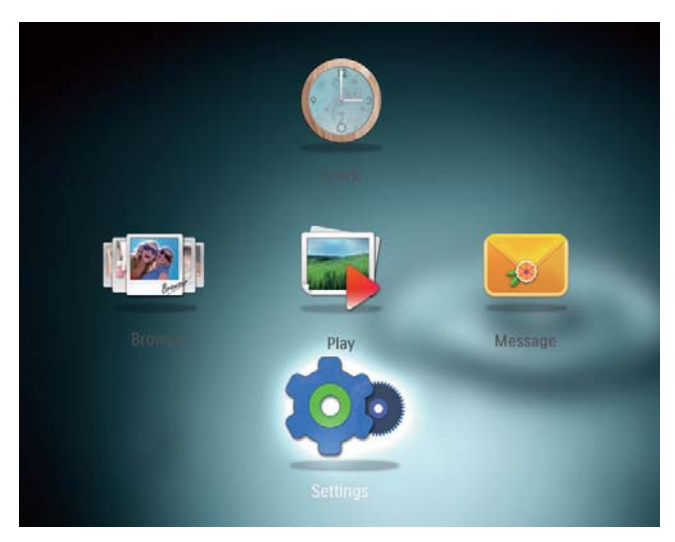

- 2 حدد [Time and Date]. ثم اضغط على OK.
- Select Time Format] / [Select Date] حدد[Format]. ثم اضغط على OK.

| Settings                                |                    | l la la la la la la la la la la la la la |
|-----------------------------------------|--------------------|------------------------------------------|
| Language<br>Brightness<br>Time and Date |                    |                                          |
| SmartPower                              | Set Time           | 12 Hours                                 |
| Hibernate                               | Set Date           | 24 Hours                                 |
| Auto-orientate                          | Select Time Format |                                          |
| Set Beep                                | Select Date Format |                                          |
| Slideshow                               |                    |                                          |
| Info                                    |                    |                                          |

#### 4 حدد تهيئة. ثم اضغط على OK.

## تعيين مؤقت SmartPower

يمكنك. بواسطة مؤقت SmartPower. تكوين الوقت الذي تريد أن يقوم PhotoFrame خلاله بتشغيل العرض تلقائياً أو إيقاف تشغيله. عندما يتوقف تشغيل العرض تلقائياً. ينتقل PhotoFrame إلى وضع الاستعداد (السكون).

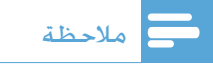

- تأكد من أن وقت PhotoFrame الحالي معيّن بشكل صحيح.
- 1 في الشاشة الرئيسية. حدد [Settings] ثم اضغط على OK.

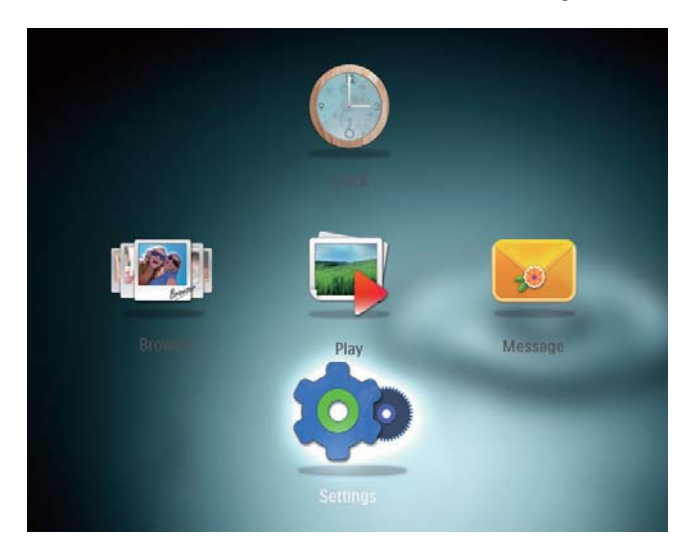

- 2 حدد [SmartPower]. ثم اضغط على OK.
- **3** حدد [Set On-Time] / [Set Off-Time]. ثم اضغط على OK.
- لإيقاف تشغيل وظيفة SmartPower. حدد [Off] ثم اضغط على OK.

| Settings                    |              |  |
|-----------------------------|--------------|--|
| Language                    |              |  |
| Brightness<br>Time and Date |              |  |
| SmartPower                  | Off          |  |
| Hibernate                   | Set On-Time  |  |
| Auto-orientate              | Set Off-Time |  |
| Set Beep                    |              |  |
| Slideshow                   |              |  |
| Info                        |              |  |
| -                           |              |  |

حرّك الجويستيك لأعلى/لأسفل/لليمين/لليسار لتعيين OK الوقت. ثم اضغط على OK.

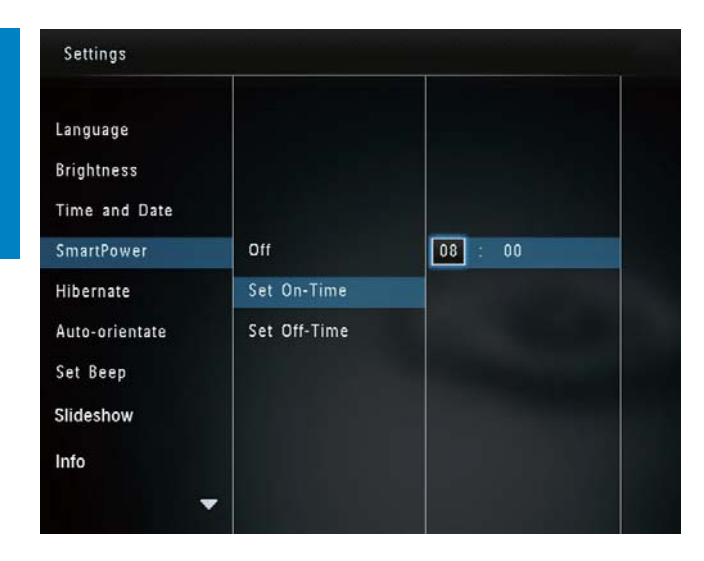

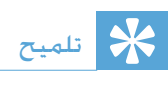

عندما يكون PhotoFrame في وضع الاستعداد (السكون).
 يمكنك الضغط على <sup>(1)</sup> لتشغيل PhotoFrame.

### تعيين PhotoFrame في وضع الإسبات

1 في الشاشة الرئيسية، حدد [Settings] ثم اضغط على OK.

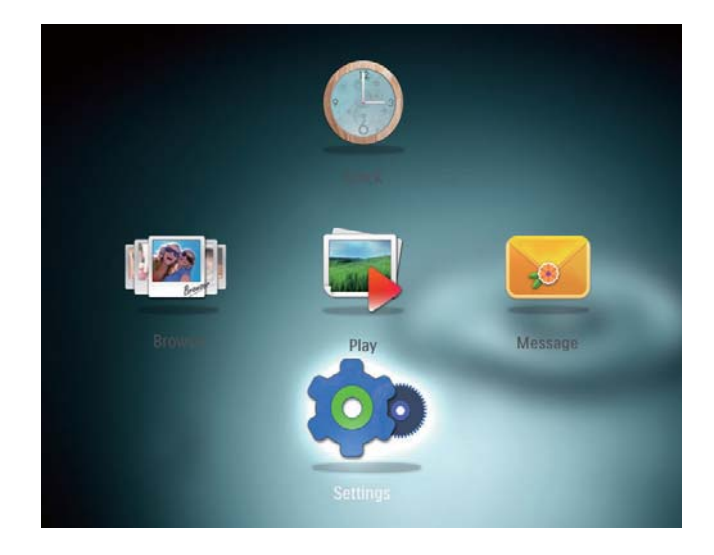

- 2 حدد [Hibernate]. ثم اضغط على OK.
  - 3 حدد خياراً، ثم اضغط على OK.

| Language       | Never      |  |
|----------------|------------|--|
| Brightness     | 15 Minutes |  |
| Time and Date  | 20 Minutes |  |
| SmartPower     | 25 Minutes |  |
| Hibernate      | 30 Minutes |  |
| Auto-orientate | 45 Minutes |  |
| Set Beep       | 1 Hour     |  |
| Slideshow      | 2 Hours    |  |
| Info           | 3 Hours    |  |

- لم بعد أن تمرّ الفترة الحددة. يدخل PhotoFrame في وضع الإسبات.
- لتعطيل وظيفة الإسبات, حدد [Never] ثم
  اضغط على OK.

| Settings       |            |   |
|----------------|------------|---|
| Language       | Never      |   |
| Brightness     | 15 Minutes |   |
| Time and Date  | 20 Minutes |   |
| SmartPower     | 25 Minutes |   |
| Hibernate      | 30 Minutes |   |
| Auto-orientate | 45 Minutes |   |
| Set Beep       | 1 Hour     |   |
| Slideshow      | 2 Hours    |   |
| Info           | 3 Hours    |   |
|                |            | - |
|                |            |   |

• لإخراج PhotoFrame من وضع الإسبات. أضغط على <sup>(1)</sup>.

### تعيين الاجماه التلقائي

يمكنك بفضل وظيفة الاجّاه التلقائي تشغيل الصور في الاجّاه الصحيح. وذلك بحسب اجّاه PhotoFrame الأفقي/ العمودي.

ا في الشاشة الرئيسية. حدد [Settings] ثم اضغط OK على OK.

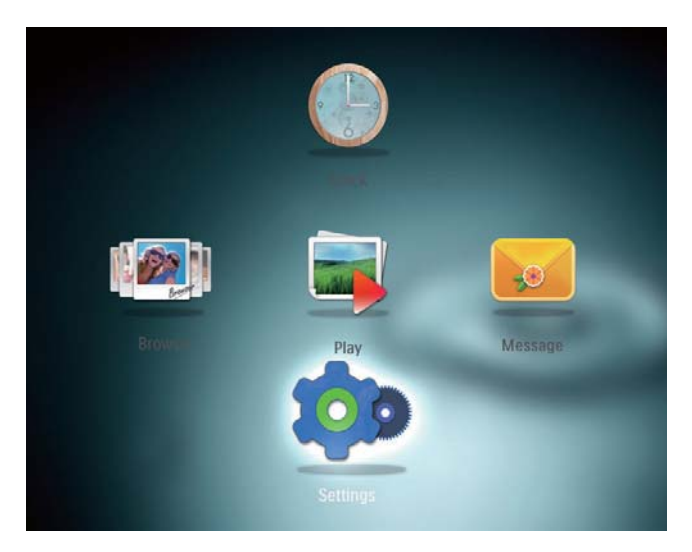

- 2 حدد [Auto-orientate]. ثم اضغط على OK.
  - 3 حدد [On]. ثم اضغط على OK.

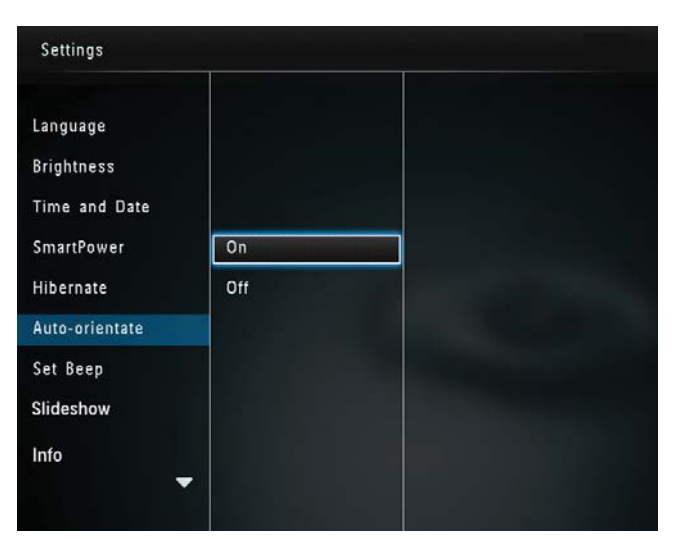

لتعطيل وظيفة الاجّاه التلقائي. حدد [Off] ثم اضغط على OK.

تشغيل/إيقاف تشغيل صوت الأزرار

1 في الشاشة الرئيسية، حدد [Settings] ثم اضغط على OK.

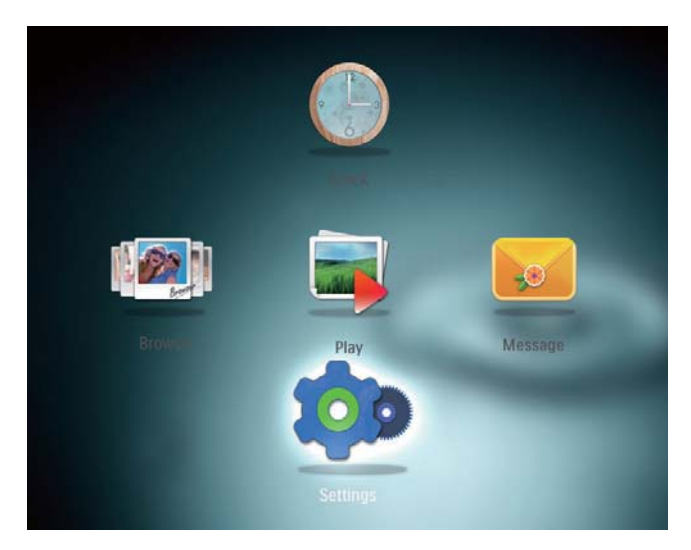

- 2 حدد [Set Beep]. ثم اضغط على OK.
- لتشغيل صوت الأزرار. حدد [On] ثم اضغط على OK.

| Settings                                              |     |       |
|-------------------------------------------------------|-----|-------|
| Language<br>Brightness<br>Time and Date<br>SmartPower | On  |       |
| Hibernate<br>Auto-orientate                           | Off | 1.000 |
| Slideshow<br>Info                                     |     |       |

لإيقاف تشغيل صوت الأزرار. حدد [Off] ثم
 اضغط على OK.

## إعداد عرض الشرائح

#### تحديد الفاصل الزمني لعرض الشرائح

1 في الشاشة الرئيسية، حدد [Settings] ثم اضغط على OK.

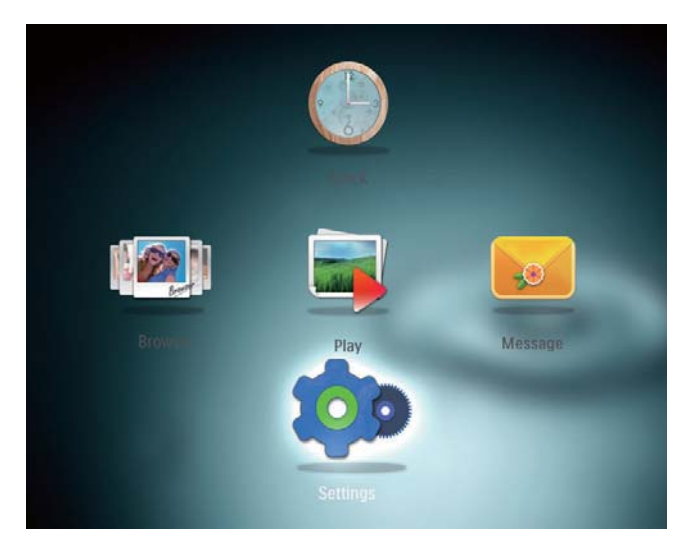

- 2 حدد [Slideshow]. ثم اضغط على OK.
  - **3** حدد [Interval]، ثم اضغط على OK.

| Settings        |                   |            |
|-----------------|-------------------|------------|
| Brightness      |                   | 5 Seconds  |
| Time and Date   |                   | 10 Seconds |
| SmartPower      |                   | 30 Seconds |
| Hibernate       | Interval          | 1 Minute   |
| Auto-orientate  | Shuffle           | 5 Minutes  |
| Set Beep        | Transition Effect | 30 Minutes |
| Slideshow       | Background Color  | 1 Hour     |
| Info            |                   | 4 Hours    |
| Default setting |                   | 12 Hours   |
|                 |                   |            |

حدد الفاصل الزمني لعرض الشرائح. ثم اضغط على OK.

#### تحديد تسلسل عرض الشرائح

ا في الشاشة الرئيسية. حدد [Settings] ثم اضغط Settings] على OK.

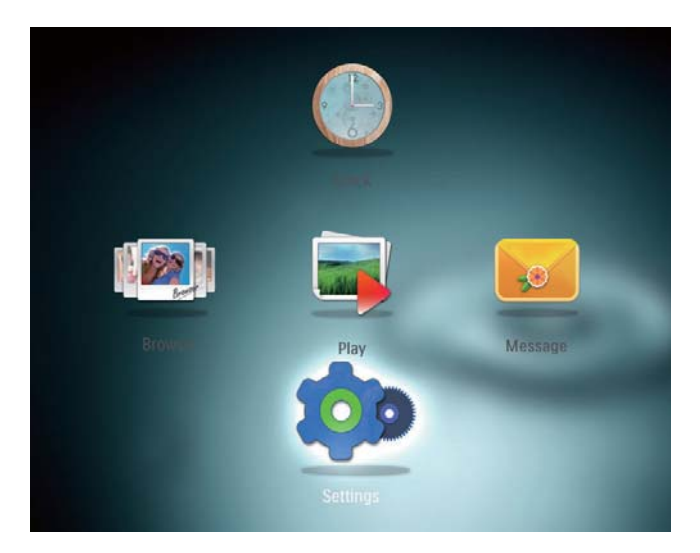

- 2 حدد [Slideshow]. ثم اضغط على OK.
  - 3 حدد [Shuffle]. ثم اضغط على OK.
- 4 لعرض الشرائح عشوائياً, حدد [On] ثم اضغط على OK.
- لعرض الشرائح بالتسلسل. حدد [Off] ثم اضغط على OK.

#### خديد تأثير الانتقال

ا في الشاشة الرئيسية، حدد [Settings] ثم اضغط OK على OK.

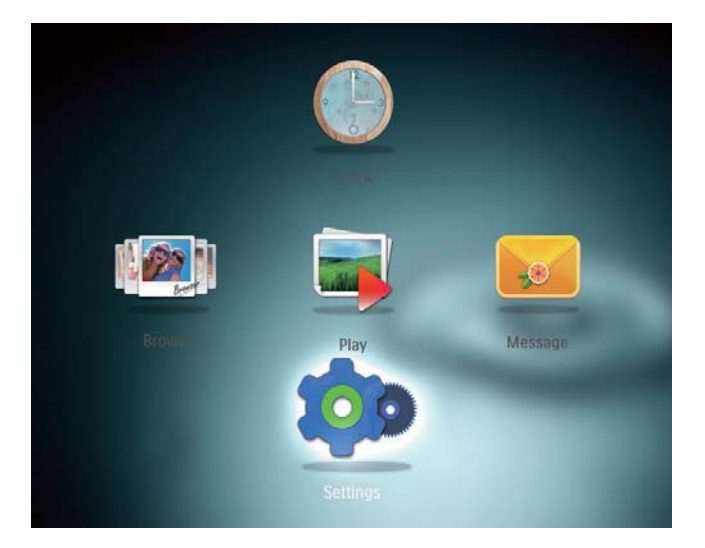

2 حدد [Slideshow]. ثم اضغط على OK.

- **3** حدد [Transition Effect]، ثم اضغط على OK.
  - 4 حدد تأثير الانتقال، ثم اضغط على OK.

#### خديد لون الخلفية

يمكنك تحديد لون حدود الخلفية للصور التي يقل حجمها عن حجم شاشة عرض PhotoFrame.

1 في الشاشة الرئيسية، حدد [Settings] ثم اضغط على OK.

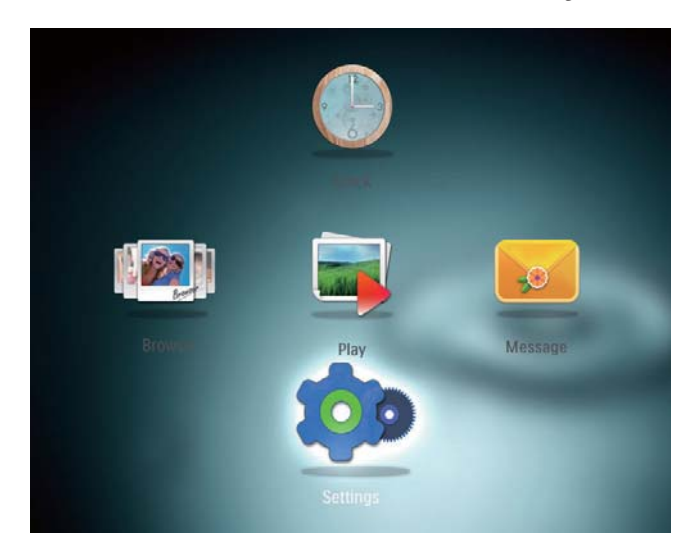

- 2 حدد [Slideshow]. ثم اضغط على OK.
- 3 حدد [Background Color]. ثم اضغط على OK.
- 4 حدد [RadiantColor] / لون الخلفية/ [Auto-fit]. ثم اضغط على OK.

| Settings        |                   |                |
|-----------------|-------------------|----------------|
| Brightness      |                   |                |
| Time and Date   |                   |                |
| SmartPower      |                   |                |
| Hibernate       | Interval          | RadiantColor   |
| Auto-orientate  | Shuffle           | RadiantColor 2 |
| Set Beep        | Transition Effect | Original Black |
| Slideshow       | Background Color  | Original Grey  |
| Info            |                   | Original White |
| Default setting |                   | Auto-fit       |
|                 |                   |                |
|                 |                   |                |

لم إذا قمت بتحديد [RadiantColor]. يقوم إذا قمت بتحديد PhotoFrame أصغر من الشاشة لملء هذه الأخيرة من دون

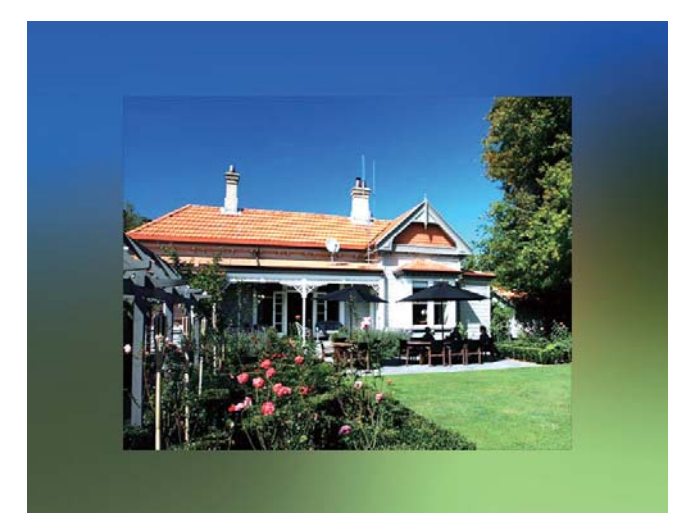

لم إذا حدّدت لون الخلفية، فسيقوم PhotoFrame بعرض صورة مع لون الخلفية.

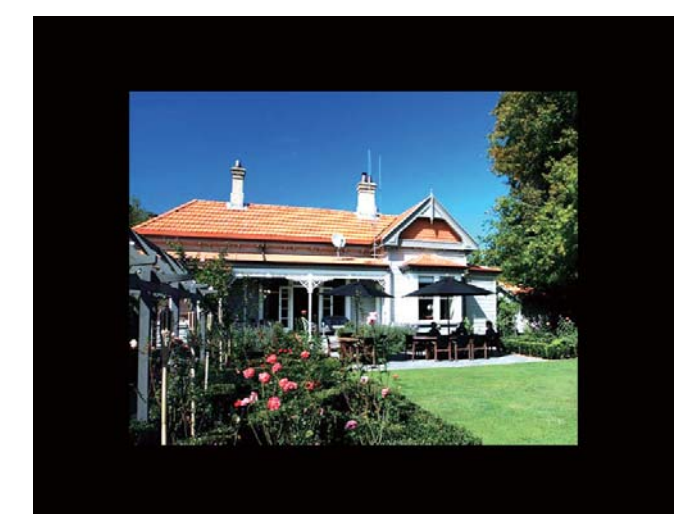

لم إذا قمت بتحديد [Auto-fit]. يقوم PhotoFrame بتوسيع صورة لملء الشاشة بتشويه الصورة.

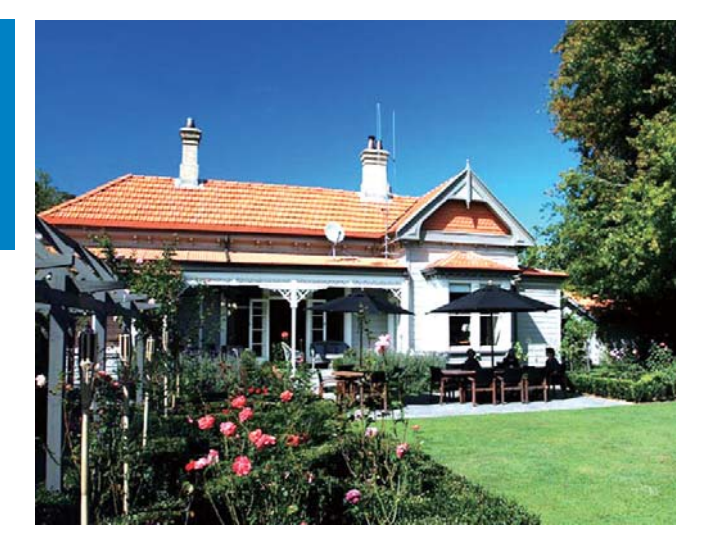

## عرض معلومات PhotoFrame

يمكنك العثور على اسم الطراز إضافةً إلى إصدار برنامج PhotoFrame الثابت وحالة ذاكرة PhotoFrame وأجهزة تخزين أخرى متوفرة في PhotoFrame.

ا في الشاشة الرئيسية. حدد [Settings] ثم اضغط OK على OK.

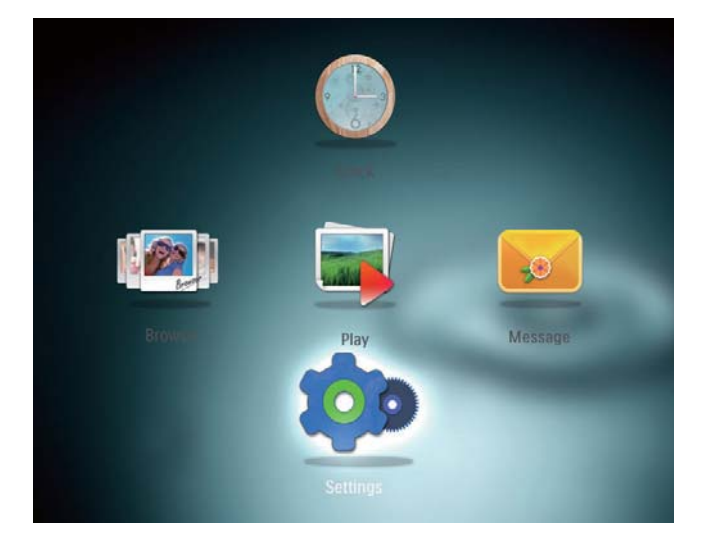

- 2 حدد [Info].
- لم يتم عرض معلومات PhotoFrame على الشاشة.

#### إعادة تعيين كل الإعدادات إلى إعدادات الشركة المصنّعة الافتراضية

1 في الشاشة الرئيسية، حدد [Settings] ثم اضغط على OK.

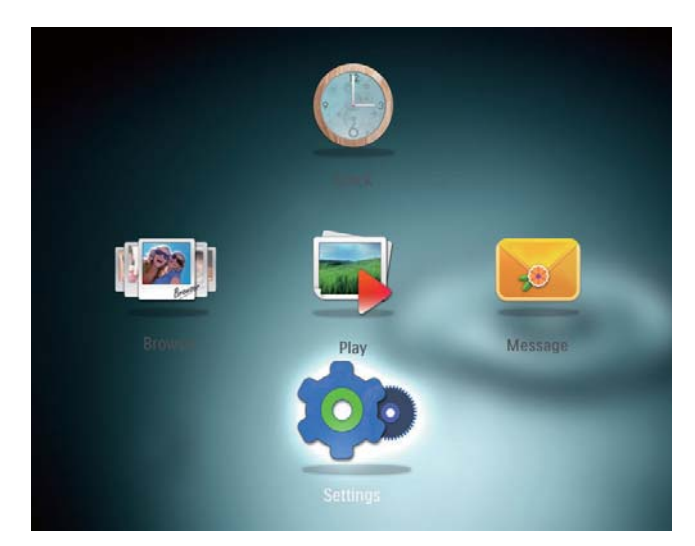

- 2 حدد [Default Settings]. ثم اضغط على OK.
  لم يتم عرض رسالة تأكيد.
  - **3**حدد [Yes]. ثم اضغط على OK.
- لم تم تعيين كل الإعدادات في PhotoFrame إلى إعدادات الشركة المصنّعة الافتراضية.
- لإلغاء العملية. حدد [No] في رسالة المطالبة ثم اضغط على OK.

## 9 تحديث PhotoFrame

#### تنبيه

• لا تقم بإيقاف تشغيل PhotoFrame أثناء ترقية البرنامج.

في حال توفر تحديث للبرنامج. فبإمكانك تنزيل البرنامج الأحدث من الموقع www.philips.com/support لترقية PhotoFrame. إن الإصدار الأقدم من البرنامج غير متوفر على إنترنت.

- .www.philips.com/support قم بزيارة 1
- 2 ابحث عن PhotoFrame وانتقل إلى قسم البرامج.
  - قم بتنزيل أحدث برنامج على دليل الجذر الخاص . ببطاقة SD.
    - 4 قم بإدراج بطاقة SD قم بإدراج بطاقة 4
      - 5 تشغیل PhotoFrame لم یتم عرض رسالة تأکید.
    - 6 حدد [Yes]، ثم اضغط على OK للتأكيد.
    - لم حين تكتمل الترقية. تتم إعادة تشغيل PhotoFrame.

## 10 معلومات عن المنتج

#### ملاحظة

#### تخضع معلومات المنتج للتغيير من دون إشعار مسبق.

#### الصورة/شاشة العرض

- زاوية الرؤية: @C/R > 10, 130° (أفقي)/°110 (عمودي)
- ا وقت الحياة، حتى 50% سطوع: 20000الساعة
  - العرض إلى الارتفاع: 4:3
    - دقة اللوحة: 800 × 600
  - السطوع (نموذجي): 180شمعة/م<sup>2</sup>
    - نسبة التباين (نموذجي): 300:1
- تهيئة الصورة المعتمدة: صورة JPEG (الحد الأقصى: دقة تبلغ 8000 × 6000 بكسل)

#### وسائط التخزين

- سعة الذاكرة الداخلية: 2 غيغابايت
  - أنواع بطاقات الذاكرة:
- (SD) Secure Digital بطاقة
- Secure Digital High Capacity بطاقة (SDHC)
  - بطاقة (MMC) Multimedia بطاقة
    - (MS) Memory Stick
- (MS Pro بطاقة) Memory Stick Pro

#### إمكانية الاتصال

• USB 2.0 :USB تابع

#### الأبعاد والوزن

- أبعاد الجموعة من دون حامل (العرض× الطول ×العمق): 225 × 184.5 × 33.5 م
  - أبعاد الجموعة مع حامل (العرض× الطول ×العمق):
    113.5 × 184.5 × 225
    - الوزن (مع حامل): 0.536 كجم

#### نطاق الحرارة

 عملية: 0 درجة مئوية - 40 درجة مئوية/32 درجة فاهرنهايت - 104 درجة فاهرنهايت

تخزين: 10- درجة مئوية - 60 درجة مئوية/14 درجة فاهرنهايت - 140 درجة فاهرنهايت

#### الطاقة

- وضع الطاقة المعتمد: مزوّد بطاقة التيار المتناوب
  - مستوى الفعالية: فولت
  - متوسط الاستهلاك (النظام مشغّل): 4 واط
    - محوّل الطاقة:
- الشركة المصنعة: Philips Consumer Lifestyle International B.V
  - رقم الطراز: ASUC12x-050100 (x=E, B, C, I)
- الإدخال: 240-100 فولت تيار متردد ~ 60-50 هرتز 0.3 أمبير
- الإخراج : 5 فولت تيار مستمر --- 1000 ميللي أمبير

| الحوّل         | المنطقة                    |
|----------------|----------------------------|
| ASUC12E-050100 | أوروبا وروسيا وسنغافورة    |
| ASUC12B-050100 | المملكة المتحدة وهونغ كونغ |
| ASUC12C-050100 | أستراليا ونيوزيلاندا       |
| ASUC12I-050100 | الصين                      |

#### الملحقات

- محوّل تيار متردد-تيار مستمر
- قرص CD-ROM مع دليل المستخدم الرقمي
  - دليل البدء السريع

#### مصادر راحة

٠

- قارئ بطاقات: مضمّن
- تهيئة الصورة المعتمدة:
- صورة JPEG (الحد الأقصى: دقة تبلغ 8000 × 8000 بكسل)
  - صورة JPEG التقدمية (حتى 1024 × 768 بكسل)
  - الموضع المعتمد: الاجّاه التلقائي للصورة
- الأزرار وأجهزة التحكم: الجويستيك. وزر الشاشة الرئيسية/العودة. وزر القائمة وزر الطاقة /الوضع

- وضع التشغيل: عرض الشرائح, وعرض الصور المصغرة, وعرض التموج وعرض الألبوم
  - إدارة الألبوم: الإنشاء. والنسىخ. والنقل. والحذف.
    والإضافة إلى ألبوم المفضلات
  - إدارة الصور: النسخ، والنقل، والحذف، والتدوير.
    والإضافة إلى ألبوم المضلات، ودرجة اللون
  - الساعة: الساعة، والتقويم وتعيين الوقت والتاريخ
    - الرسائل: إنشاء رسالة وعرض رسالة
  - إعداد عرض الشرائح: تأثير الانتقال, ولون الخلفية, ووضع العرض, والفاصل الزمني, والتبديل ودرجة اللون
    - درجة اللون: أسود وأبيض، وبني داكن وألوان أخرى
- خلفية الشاشة: أسود, وأبيض, ورمادي, واحتواء تلقائي ولون مشع
  - الإعدادات: اللغة، والسطوع، والوقت والتاريخ، و SmartPower، والإسبات، والاجاه التلقائي، والإشارة الصوتية (صوت الأزرار)، وإعدادات عرض الشرائح، ومعلومات PhotoFrame وإعادة تعيين الشرائحة المصنّعة الافتراضية
  - حالة النظام: اسم مألوف, وإصدار البرنامج وحجم الذاكرة
    - توافق التوصيل والتشغيل: /Windows Vista Mac OS X 10.4/10.5/10.6 وXP/7
  - الموافقات التنظيمية: BSMI، وC-Tick، وCCC. و PSB GOST. وCE
    - مصادر راحة أخرى: قفل Kensington متوافق
  - لغات العرض على الشاشة: الإنجليزية, والفرنسية, والألمانية, والإسبانية, والإيطالية, والدانماركية, والهولندية, والبرتغالية, والروسية, والصينية المبسّطة والصينية التقليدية

## 11 الأسئلة المتداولة

هل شاشة LCD مكّنة لللمس؟ إن شاشة LCD ليست مكّنة لللمس. استخدم الأزرار الموجودة فى الخلف للتحكم بـ PhotoFrame.

هل يمكنني استخدام PhotoFrame لحذف صور عن بطاقة ذاكرة؟ نعم. إنه يدعم عمليات حذف الصور من جهاز خارجي شأن بطاقة ذاكرة. تأكد من تمكين وظيفة الحذف في بطاقة ذاكرة موجودة على PhotoFrame.

لم لا يعرض PhotoFrame بعض الصور الخاصة بي؟

- بدعم PhotoFrame صور JPEG فقط (الحد الأقصى: دقة تبلغ 8000 × 8000 بكسل) وصور JPEG تقدمية (لحد 1024 × 768 بكسل).
  - تأكد من عدم وجود أي تلف في تلك الصور.

لماذا لا ينتقل PhotoFrame إلى حالة إيقاف التشغيل التلقائي بعد أن أقوم بتعيينه؟ تأكد من تعيين الوقت الحقيقي. ووقت إيقاف التشغيل التلقائي ووقت التشغيل التلقائي بشكل صحيح. يتوقف PhotoFrame تلقائياً عن التشغيل حديداً في وقت إيقاف التشغيل التلقائي. إذا انتهى الوقت الحدد من اليوم. فسيتوقف PhotoFrame عن التشغيل التلقائي في اليوم الحدد من اليوم التالى.

هل يمكنني زيادة حجم الذاكرة لأتمكن من تخزين المزيد من الصور في PhotoFrame؟ لا. إن ذاكرة PhotoFrame الداخلية ثابتة وبالتالي يتعذّر توسيعها. ولكن يمكنك التبديل بين صور مختلفة وذلك باستخدام أجهزة تخزين مختلفة في PhotoFrame.

## 12 معجم المصطلحات

## IPEG

تنسيقُ شائع جداً للصور الرقمية الثابتة. نظام ضغط بيانات الصور الثابتة كما اقترحته مجموعة محترفي التصوير المترابطة Joint Photographic Expert Group. حيث يبرز انخفاض بسيط في جودة الصورة على الرغم من نسبة الضغط المرتفعة. تُعرف هذه الملفات بملحقي الاسم 'jpg. أو 'jpeg.

### Μ

Memory Stick

Memory Stick بطاقة ذاكرة محمولة للتخزين الرقمي على الكاميرات. وكاميرات الفيديو والأجهزة الأخرى الحمولة باليد.

#### ب

بطاقة MMC

بطاقة Multimedia بطاقة ذاكرة محمولة توفر التخزين للهواتف الخلوية. وأجهزة المساعدة الشخصية الرقمية (PDA) وأجهزة أخرى محمولة باليد. وتستخدم البطاقة الذاكرة المحمولة لتطبيقات القراءة/الكتابة أو شرائح ذاكرة الذاكرة المحمولة لتطبيقات القراءة/الكتابة أو شرائح ذاكرة هذه الأخيرة على نطاق واسع بغية إضافة التطبيقات إلى المساعد الشخصي الرقمي (PDA) الكفي.

#### بطاقة SD

بطاقة Secure Digital Memory. بطاقة ذاكرة محمولة توفر التخزين للكاميرات الرقمية، والهواتف الخلوية، وأجهزة المساعدة الشخصية الرقمية (PDA). وتستخدم بطاقات SD الشكل الصناعي نفسه 24 × 32 م الذي تستخدمه بطاقة (MMC) MMC ما فلكنها أكثر سماكة إلى حد ما (2.1 م مقابل 1.4 م). وتقبل قارئات بطاقات SD الحجمين معاً. تتوفر البطاقة بسعات تصل لغاية 4 غيغابايت.

#### ص

صورة مصغّرة تعتبر الصورة المصغّرة إصداراً بحجم مصغّر للصورة التي يتم استخدامها بحيث يصبح التعرف عليها أسهل. تؤدي

الصور المصغّرة الدور نفسه للصور الذي يؤديه فهرس النصوص للكلمات.

### ق

قفل من نوع Kensington

فتحة أمان من نوع Kensington (تسمى أيضاً K-Slot أو قفل Kensington). يشكل جزءاً من نظام مكافحة السرقات. عبارة عن فتحة صغيرة تمت تقويتها بالمعدن يمكن العثور عليها تقريباً على كل أجهزة الكمبيوتر الحمول والأجهزة الإلكترونية. وبشكل خاص على تلك الغالية الثمن و/أو الخفيفة نسبياً. مثل أجهزة الكمبيوتر الحمول. وشاشات الكمبيوتر. وأجهزة الكمبيوتر المكتبي. ووحدات تشغيل الألعاب وأجهزة بروجيكتور الفيديو. ويتم استخدامه لتوصيل الأجهزة ذات قفل وكبل. وعلى الأخص تلك الأجهزة من نوع . Kensington

#### ن

نسبة الارتفاع إلى العرض

تشير نسبة الأرتفاع إلى العرض إلى نسبة الطول إلى الارتفاع الخاصة بشاشات التلفزيون. نسبة الارتفاع إلى العرض في تلفزيون من النوع العادي هي 4:3؛ فيما تبلغ هذه النسبة 16:9 في تلفزيون فائق الوضوح أو ذات شاشة عريضة. يسمح لك وضع letterbox بالاستمتاع مشاهدة الصور من خلال منظور أوسع على شاشة 4:3 عادية.

#### ك

كيلوبت بالثانية كيلوبت بالثانية. نظام قياس سرعة البيانات الرقمية الذي غالباً ما يتم استخدامه مع تنسيقات مضغوطة بشكل كبير كتنسيق AAC وDAB وMP3، الخ. كلما ارتفع الرقم. كلما كانت النوعية أفضل بشكل إجمالى.

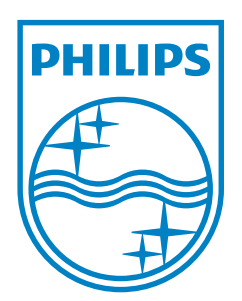

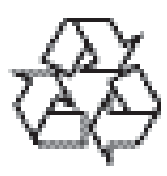

© 2011 Koninklijke Philips Electronics N.V. All rights reserved. UM\_V3.1